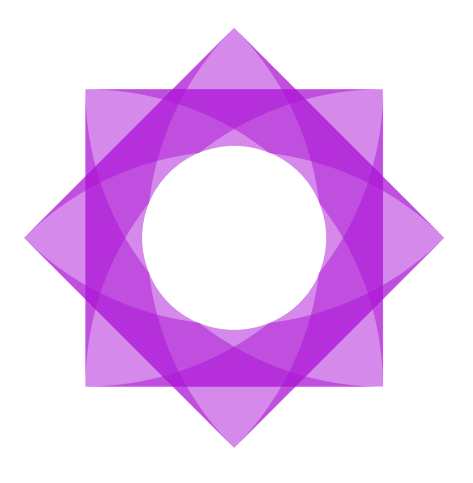

# Lasernet 10.

# Lasernet Config Server and Deployment 10

Torben Pedersen, Sunil Panchal, Adam McStravick, Haveela Anil Revision 9 2024-01-13

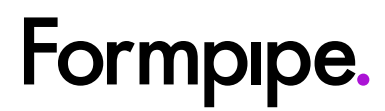

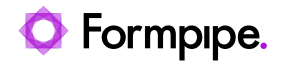

## Contents.

| 1 Introduction.                                        | 4            |
|--------------------------------------------------------|--------------|
| 1.1 Who Should Use This Guide?                         | 4            |
| 2 Terms of Use                                         | 5            |
| 3 Overview.                                            | 6            |
| 3.1 Running Service for Lasernet Config Server         | 6            |
| 3.2 Lasernet Config 10                                 | 7            |
| 3.2.1 Log file                                         | 7            |
| 3.2.2 Server setting file                              | 7            |
| 3.3 Lasernet Application Process                       | 14           |
| 3.4 Lasernet Config Server                             | 15           |
| 3.4.1 Disabling Internet Explorer Enhanced Security Co | onfiguration |
|                                                        | 17           |
| 3.4.2 Group policy to "disable" OCSP checking          | 17           |
| 4 Lasernet Config Server: Getting Started              |              |
| 4.1 Login Page                                         |              |
| 4.1.1 Reset the Admin Password                         |              |
| 4.2 Home                                               | 21           |
| 5 Workflow                                             | 22           |
| 5.1 Lasernet Server License Manager                    |              |
| 5.2 Servers                                            | 24           |
| 5.2.1 List of Servers                                  | 24           |
| 5.2.2 Add Server                                       |              |
| 5.2.3 Remove Server                                    |              |
| 5.2.4 Insights                                         |              |
| 5.3 Configurations                                     |              |
| 5.3.1 New Configuration                                |              |
| 5.3.2 Import Configuration                             |              |
| 5.3.3 Open Configuration                               | 32<br>22     |
| 5.3.4 List of Configurations                           |              |
| 5.4 1 History: Configuration Revisions                 | 34           |
| 5.4.2 Commit                                           | 36           |
| 5.4.3 Revert                                           | 30           |
| 5.4.4 Deploy to Server                                 | 40           |
| 5 4 5 Open Old Revision of Configuration               | 50           |
| 5.4.6 Patch                                            |              |
| 5.4.7 Add Multiple Server Instances in Lasernet Config | Server53     |
| 5.4.8 Add Multiple Server Instances in Lasernet Develo | oper54       |
| 5.5 Users and Groups                                   | 56           |
| 5.5.1 Add User                                         | 56           |
| 5.5.2 Edit User                                        | 57           |
| 5.5.3 Add Group                                        | 58           |
|                                                        |              |

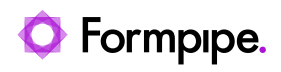

| 5.5.4 Edit Groups                     | 58 |
|---------------------------------------|----|
| 5.6 Security Roles                    | 60 |
| 5.6.1 Developer                       | 60 |
| 5.6.2 Monitor                         | 69 |
| 5.6.3 Client                          | 69 |
| 5.6.4 Printer Service                 | 72 |
| 5.7 Migration to Microsoft SQL Server | 73 |
| 5.8 Multi-users                       | 75 |
|                                       |    |

## 1 Introduction.

## 1.1 Who Should Use This Guide?

This guide is intended to provide users with an overview of Lasernet server configuration and deployment.

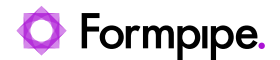

## 2 Terms of Use.

No part of this publication may be reproduced, transmitted, transcribed, or translated into any language in any form by any means without the prior written permission of Formpipe Software. The information in this manual is subject to change without notice. Any company names or data is fictive unless otherwise stated.

Formpipe Software shall not be liable for any loss or damage whatsoever arising from the use of this manual and the information contained therein (including errors or omissions).

Trademarks of other companies mentioned in this document appear for identification purposes only and are the property of their respective companies.

© 2023 Formpipe Software.

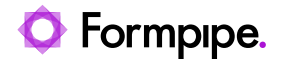

## 3 Overview.

## 3.1 Running Service for Lasernet Config Server

A single service named Lasernet Config 10 is installed by the Lasernet Server 10 installer and must be running for the Lasernet Config Server.

| 🔍 Services       |                      |                                                                                     | -       |             | ×    |
|------------------|----------------------|-------------------------------------------------------------------------------------|---------|-------------|------|
| File Action View | Help                 |                                                                                     |         |             |      |
| (+ +) 🖬 🖾 🖸      | à 🗈 🛛 🖬 🕨 🗉 🕪        |                                                                                     |         |             |      |
| Services (Local) | Name                 | Description                                                                         | Status  | Startup Typ | oe ^ |
|                  | 🧠 Lasernet Config 10 | The Lasernet Config service manages all Lasernet configurations, servers and users. | Running | Automatic   |      |
|                  | 🤹 Lasernet Config 9  | The Lasernet Config service manages all Lasernet configurations, servers and users. | Running | Automatic   | ~    |
|                  | <                    |                                                                                     |         |             | >    |
|                  | Extended Standard    |                                                                                     |         |             |      |
|                  |                      |                                                                                     |         |             |      |

Note: The Lasernet Config 9 service can run on the same server at the same time.

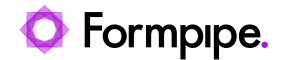

### 3.2 Lasernet Config 10

This service manages all Lasernet configurations and act as a relay proxy between

- Lasernet Developer
- Lasernet Client app
- Lasernet Web Client
- Lasernet OCR
- Lasernet Meta

and the Lasernet Service(s).

#### 3.2.1 Log file

The log file(s) for the config server are located in:

C:\ProgramData\Formpipe Software\Lasernet 10\Config\Default\Config.Inlog

The config.Inlog contains status information about:

- Database connections
- Deployments
- Expiring of tokens
- Migrations
- Start and stop of config service
- Transactions between client apps and server

#### 3.2.2 Server setting file

The settings for the Lasernet Config server are located in:

C:\ProgramData\Formpipe Software\Lasernet 10\Config\Default\ServerSettings.json

and the config service settings are grouped in to:

- Authentication
- Bindings
- Port
- Servers

#### 3.2.2.1 Authentication

Type of authentication can be configured to either Lasernet local or external users (OpenID Connect), like Microsoft Entra ID. In order to configure Lasernet for Microsoft Entra ID authentication please read the "Lasernet Configuring Microsoft Entra ID Authentication" guide.

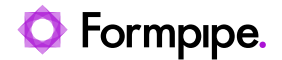

```
"Name": "<Tenant name 1>",
    "OIDCMetadataEndpoint": "<OpenID Connect metadata document URI>"
    },
    "Backup": {
        "ClientId": "<Application (client) ID>",
        "Name": "<Tenant name 2>",
        "OIDCMetadataEndpoint": "<OpenID Connect metadata document URI>"
        }
    },
    "Type": "Local"
    }
}
```

The Authentication object contains the following properties:

| Property  | Туре   | Description                                                                                                    |
|-----------|--------|----------------------------------------------------------------------------------------------------|
| Туре      | String | Tells Lasernet whether to use local or external users (OpenID Connect). Can be set to either 'Local' or 'External'.                                                                                                    |
| Providers | String | Contains a list of named authentication provider objects. When external configuration is used you must add at least one provider. One of the providers must be named "Default" and will be used if the user doesn't specify a provider when logging in. |

The format of a Provider object is as follows:

| Property             | Description                                                                                                    |
|----------------------|----------------------------------------------------------------------------------------------------|
| ClientID             | Contains the Application (Client) ID identifying the App registration in Microsoft Entra ID.                                                                                                    |
| OIDCMetadataEndpoint | Contains the URI of the OpenID Connect Metadata document for the Microsoft Entra ID tenant. The OpenID Connect Metadata document provides Lasernet with the information required to validate the JWT tokens issued by Microsoft Entra ID. |

It is possible to configure several different providers. In order to authenticate using a different provider, the user has to specify the name of the configured provider when attempting to log in.

#### 3.2.2.2 Bindings

It is possible to configure several hostnames to bind with a local server certificate and obtain a secured connection via the IP address, the local host name or a DNS name.

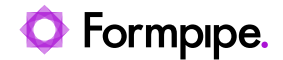

```
"Thumbprint": "<thumbprint>"
    "PFX": "<path+filename>"
    "Password": "<password>"
    }
  ],
  }
}
```

If no bindings are configured Lasernet will auto-generate self-signed certificates for 'localhost', '<machine name>' and (if applicable) '<machine name>.<active directory domain name>'.

Lasernet can use certificates installed in the Windows certificate store (under Computer certificates) or certificates stored on disk as PFXs.

The Bindings object is an array of Bindings with the following format:

| Property   | Туре   | Description                                                                                                    |
|------------|--------|----------------------------------------------------------------------------------------------------|
| Hostname   | String | (Required)<br>The hostname for which to bind a certificate                                                                       |
| Thumbprint | String | (Optional)<br>This will force Lasernet to use the certificate with the specified thumbprint in the Windows Certificate<br>store. |
| PFX        | String | (Optional)<br>A path and filename to the certificate (including private key) stored in PFX format.                               |
| Password   | String | (Required when using PFX)<br>Specifies the password for the PFX file.                                                            |

If only Hostname is specified, Lasernet will attempt to find a suitable certificate for the specified hostname in the Windows Certificate store. If no suitable certificate is found, Lasernet will generate a self-signed certificate for this hostname.

#### 3.2.2.3 Port

The port number to run the config server. The default port number is 33443, but can be configured to any port number, which is not in conflict with other services running on the Windows server.

```
{
    "Service": {
        "Port": <port number>,
    }
}
```

The Port object contains the following property:

| Property | Туре   | Description                                                            |
|----------|--------|------------------------------------------------------------------------|
| Port     | String | Tells Lasernet which port number to run the Lasernet Config server at. |

To connect to the Lasernet Config web site, from a browser, using default port number 33443, use this URL:

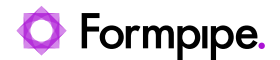

#### https://[hostname]:33443/lasernet/config

To connect to the Lasernet Config web site, from a Lasernet app, using default port number 33443, use this URL:

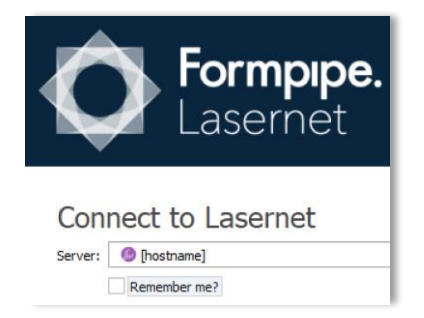

To connect to the Lasernet Config web site, from a browser, using port number 443, use this URL:

#### https://[hostname]/lasernet/config

To connect to the Lasernet Config web site, from a Lasernet app, using default port number 443, use this URL:

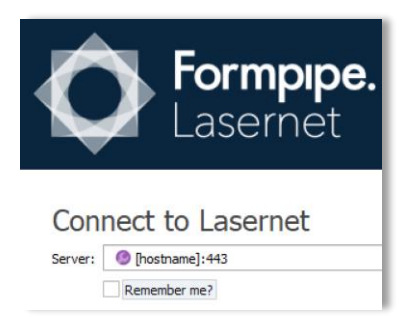

#### 3.2.2.4 Servers

The list of server instances, including port number can either be maintained from the Lasernet Config web site or from the Servers object.

**Note:** The Servers object can be excluded if you would like to maintain these settings from the Lasernet Config web site:

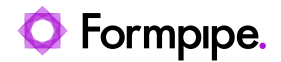

| Lasernet Config                |          |                 |      |               | administrator |
|--------------------------------|----------|-----------------|------|---------------|---------------|
| 💅 Deploy 🕒 Add 🎄 Edit 🖨 Remove |          |                 |      |               |               |
| Tools                          | Instance | Server          | Port | Configuration | Revision      |
| Servers                        | Default  | DESKTOP-G70LUJV | 3279 |               |               |
|                                | Prod     | DESKTOP-G70LUJV | 3280 |               |               |
| Dictionary Servers             |          |                 |      |               |               |
| Print Servers                  |          |                 |      |               |               |
| Configurations                 |          |                 |      |               |               |
| Distory                        |          |                 |      |               |               |
| 202 Users and Groups           |          |                 |      |               |               |
| Security Roles                 |          |                 |      |               |               |
| Apps                           |          |                 |      |               |               |
|                                |          |                 |      |               |               |
|                                |          |                 |      |               |               |
|                                |          |                 |      |               |               |
|                                |          |                 |      |               |               |
|                                |          |                 |      |               |               |
|                                |          |                 |      |               |               |
|                                |          |                 |      |               |               |

If a Servers object exist, the server settings on the web site are in read-only mode.

```
{
   "Service": {
       "Servers": {
           "<InstanceName1>": {
                "ClientSecret": "<ClientSecret>",
               "Insights": {
                   "Performance": <Boolean>,
                   "Transactions": <Boolean>
               },
               "Port": <PortNumber>,
               "Server": "<Hostname>"
           "ClientSecret": "<ClientSecret>",
               "Insights": {
                   "Performance": <Boolean>,
                   "Transactions": <Boolean>
               },
               "Port": <PortNumber>,
               "Server": "<Hostname>"
           }
       },
       "DictionaryServers": {
           "Dictionary": {
               "Server": "<Hostname>",
               "Port": <PortNumber>
           }
       }
    }
```

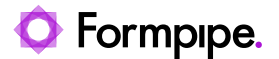

To mitigate a "server-side request forgery" the security level is increased by optionally maintaining the server list in the ServerSettings.json configuration file.

The Servers object is an array of server instances with the following format:

| Property      | Туре   | Description                                                                                                    |
|---------------|--------|----------------------------------------------------------------------------------------------------|
| Instance name | String | (Required)<br>The name for each instance can be found and copied from the Lasernet Server License Manager. This<br>was created when the instance was added to the server.                                          |
| Client secret | String | (Required)<br>The client secret for each instance can be found and copied from the Lasernet Server License Manager.<br>The client secret was created when the instance was added to the server                     |
| Insights      | String | (Optional)<br>A Boolean, set to false (default) or true, to activate counters for Performance or Transactions on the<br>Lasernet Server. The counters can be viewed in the Lasernet Monitor.                       |
| Port          | Number | (Required)<br>The port number for each instance can be found and copied from the Lasernet Server License<br>Manager. The port number was created when the instance was added to the server                         |
| Server        | String | (Required)<br>The name of a Lasernet Server to run one or several instances. An active connection between the<br>Lasernet Config Server and to the Lasernet Server instance is required to deploy a configuration. |

#### 3.2.2.5 Dictionary Servers

}

The Dictionary Servers object is optionally used by the OCR Engine, which is a part of the Lasernet Input Management solution.

The list of Dictionary server instances, including port number can either be maintained from the Lasernet Config web site or from the DictionaryServers object:

| Property      | Туре   | Description                                                                                                    |
|---------------|--------|----------------------------------------------------------------------------------------------------|
| Instance name | String | (Required)<br>The name for each instance can be found and copied from the Lasernet Server License Manager. This<br>was created when the Dictionary instance was added to the server.                                                                                                    |
| Port          | Number | (Required)<br>The port number for each instance can be found and copied from the Lasernet Server License<br>Manager. The port number was created when the Dictionary instance was added to the server. It is<br>recommended to use the same port number as configured for the Lasernet Config server (default<br>33443) |
| Server        | String | (Required)<br>The name of a Lasernet Server to run one or several Dictionary instances. An active connection<br>between the Lasernet Config Server and to the Lasernet Server instance is required to connect to the<br>Dictionary Server database.                                                                     |

#### 3.2.2.6 Example of a server setting file

In the following you can find an example where we have configured the Lasernet Config server and Lasernet Services with the following parameters

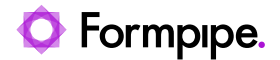

| Property       | Description                                                                                                    |
|----------------|----------------------------------------------------------------------------------------------------|
| Authentication | End-users are using external authentication and can log in with their Microsoft Entra ID user login added to the listed provided from the Lasernet applications.                                       |
| Bindings       | End-users can access the Lasernet Config server via a secured connection via the listed IP address and hostnames.                                                                                      |
| Port           | Lasernet Config server is configured to communicate on port number 443.                                                                                                    |
| Servers        | Lasernet server instances, named Default and Prod, are configured to communicate on port number 3279 and 3280.<br>Lasernet Dictionary server instance is configured to communicate on port number 443. |

```
{
    "Service": {
        "Authentication": {
            "Providers": {
                "Default": {
                    "ClientId": "999ee99f-9fc9-9a99-ad99-99999fd099e9",
                    "Name": "Formpipe Software AB tenant",
                    "OIDCMetadataEndpoint": "https://login.microsoftonline.com/9999be9c-
9c99-99bb-a6de-c999db099a99/v2.0/.well-known/openid-configuration"
                }
            },
            "Type": "External"
        },
        "Bindings": [
            {
                "Hostname": "192.168.99.1"
            },
            {
                "Hostname": "localhost"
            },
            {
                "Hostname": "ln-win2019-test"
            },
            {
                "Hostname": "ln-win2019-test.northeurope.cloudapp.azure.com"
            }
        ],
        "Port": 443,
        "Servers": {
            "Default": {
                "ClientSecret": "9CAZTx9+svqBq9YvMOWzX/9QBRu999zLAJthBh1US99=",
                "Insights": {
                    "Performance": true,
                    "Transactions": false
                },
                "Port": 3279,
                "Server": "ln-win2019-test"
            },
"Prod": {
```

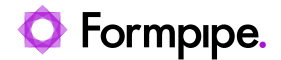

```
"ClientSecret": "Ix+XAKvNNJ99CRyK99gc9SW00FFq9Rts9N9gbr90wcY=",
                 "Insights": {
                     "Performance": false,
                     "Transactions": false
                 },
                 "Port": 3280,
                 "Server": "ln-win2019-test"
            },
             "DictionaryServers": {
                 "Dictionary": {
                     "Port": 443,
                     "Server": "ln-win2019-test"
                 }
            }
        }
    }
}
```

### **3.3 Lasernet Application Process**

This chapter gives an overview of the Lasernet application process as well as information on how to manage, configure and run it.

**Lasernet Developer 10**: one (single client) or several computers (multiple clients) to create and build a configuration.

**Lasernet Config Server 10**: a single server to store configurations, server settings, revisions, history, users and groups and security roles. Access to a Microsoft SQL Server is required.

**Lasernet Server 10**: one (single) server to run the production service instance or several servers to setup an enterprise environment for the development, staging and backup servers. Access to a Microsoft SQL Server is required.

The applications and service can be installed on a single computer, but multi-server environment is recommended.

**Note:** Lasernet is pre-installed by default with a Microsoft SQL Server 2017 LocalDB. Migrating to Microsoft SQL Server is recommended for enterprise users backing up servers.

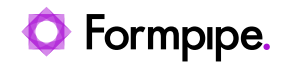

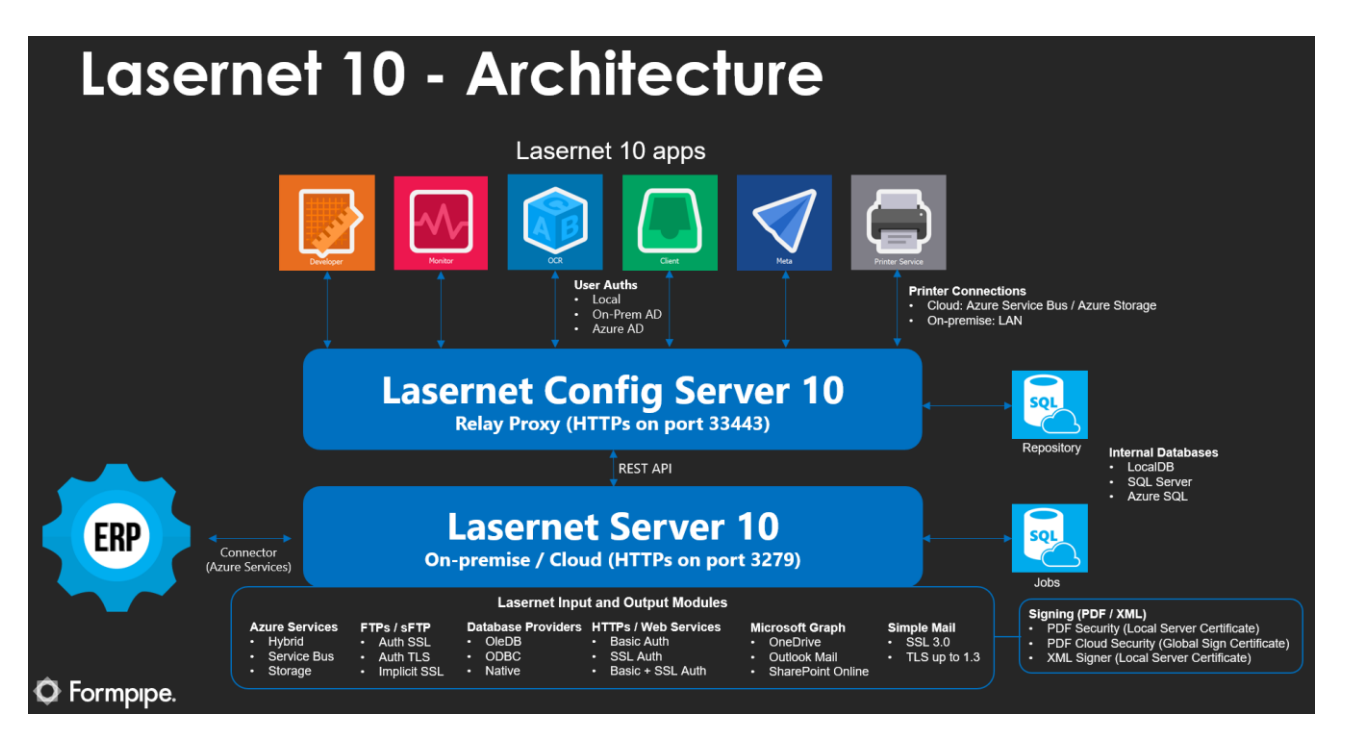

The listed port numbers are default values and can be changed in:

C:\ProgramData\Formpipe Software\Lasernet 10\Config\Default\ServerSettings.json

An open connection between the listed applications and services is required.

### 3.4 Lasernet Config Server

| Sign in                             | × +                                     |                             | 0 | - | × |
|-------------------------------------|-----------------------------------------|-----------------------------|---|---|---|
| $\leftrightarrow$ $\rightarrow$ C ( | https://localhost:33443/lasernet/config |                             |   |   | : |
|                                     | <b>Sign in</b>                          |                             |   |   |   |
|                                     | admin                                   |                             |   |   |   |
|                                     |                                         |                             |   |   |   |
|                                     |                                         | Next                        |   |   |   |
|                                     |                                         | Lasernet 10.1.0 (Build: 54) |   |   |   |
|                                     |                                         |                             |   |   |   |
|                                     |                                         |                             |   |   |   |

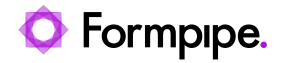

To access the Lasernet Config Server use the following URL: https://[servername]:33443/lasernet/config

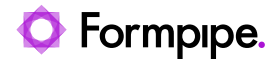

#### 3.4.1 Disabling Internet Explorer Enhanced Security Configuration

On some computers you may need to disable the IE Enhanced Security Configuration in the Server Manager  $\rightarrow$  Local Settings.

#### More information can be found here:

https://support.microsoft.com/en-au/help/815141/internet-explorer-enhanced-security-configuration-changes-the-browsing

Supported browsers are: Microsoft Edge, Google Chrome, Mozilla Firefox

#### 3.4.2 Group policy to "disable" OCSP checking

On some computers, not connected to the Internet, you may need to change the OCSP request timeout in the Server Manager  $\rightarrow$  Local Group Policy Editor  $\rightarrow$  Local Computer Policy  $\rightarrow$  Computer Configuration  $\rightarrow$  Windows Settings  $\rightarrow$  Security Settings  $\rightarrow$  Public Key Policies

- Object Type: Certificate Path Validation Settings
- Tab: Network Retrieval
- Define these policy settings: Active
- Default URL retrieval timeout: 1 second (Default: 15 seconds)
- Default path validation cumulative retrieval timeout: 1 second (Default: 20 seconds)

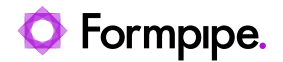

## 4 Lasernet Config Server: Getting Started.

### 4.1 Login Page

| Apps 📙 Fo | rmpipe 📙 Developer | 🔝 Reading l |
|-----------|--------------------|-------------|
|           | Change password    |             |
|           | Current password   | _           |
|           | New password       | _           |
|           | Confirm password   | _           |
|           | Next               | 7)          |

When logging in for the first time, create a new password for the admin user:

User: admin

Current password: [leave empty]

New password: [choose a password]

**Confirm password**: [choose a password]

You can now set a password for the admin account. The password must be changed when you log in to the config website for the first time.

#### 4.1.1 Reset the Admin Password

If you forgot the password, you can always reset it. It requires that you have admin rights on the server, where the Lasernet Config Server is installed

You must run the following steps:

1. Run Services and stop your Lasernet Config 10 and Lasernet 10 Service(s).

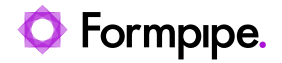

| 🔍 Services            |                              |                        |           |              |  |  |  |  |  |  |
|-----------------------|------------------------------|------------------------|-----------|--------------|--|--|--|--|--|--|
| File Action View Help |                              |                        |           |              |  |  |  |  |  |  |
| ♦ ♥ ■ 0               | (= →) 💼 🛱 💀 🛂 📷 🕨 🖩 II 🕨     |                        |           |              |  |  |  |  |  |  |
| Services (Local)      | Name                         | Status Startup Type Lo |           | Log On As    |  |  |  |  |  |  |
|                       | 🗛 Lasernet 10 (Default:3279) |                        | Automatic | Local System |  |  |  |  |  |  |
|                       | Lasernet 10 (Prod:3280)      |                        | Automatic | Local System |  |  |  |  |  |  |
|                       | 🔐 Lasernet Config 10         |                        | Automatic | Local System |  |  |  |  |  |  |

2. Run the Task Manager and click the Details tab.

| 嵶 Task Manage                          | 🖓 Task Manager - 🗆 🗙                                 |                  |         |       |         |          |            |    |          |           |     |
|----------------------------------------|------------------------------------------------------|------------------|---------|-------|---------|----------|------------|----|----------|-----------|-----|
| <u>File</u> <u>Options</u> <u>V</u> ie | ile <u>O</u> ptions <u>V</u> iew                     |                  |         |       |         |          |            |    |          |           |     |
| Processes Perfe                        | ormance                                              | App history      | Startup | Users | Details | Services |            |    |          |           |     |
| Name                                   | Name PID User name CPU CPU time Working set (memory) |                  |         |       |         |          |            |    |          | ) ^       |     |
| 🔳 sqlceip.exe                          |                                                      |                  |         |       |         | 5984     | SQLTELEME  | 00 | 00.00.02 | 72.484 K  | ζ   |
| sqlservr.exe                           |                                                      | al tools         |         |       |         | 5972     | MSSQL\$LN  | 00 | 00.05.53 | 257.804 K | (   |
| sqlwriter.exe                          |                                                      | d lask           | 5       |       |         | 5624     | SYSTEM     | 00 | 00.00.00 | 7.020 K   | ζ   |
| 🔳 StartMenuExp                         | er En                                                | a process tree   |         |       |         | 10348    | Torben     | 00 | 00.00.03 | 81.616 K  | :   |
| svchost.exe                            | Pro                                                  | ovide feedbac    | ĸ       |       |         | 648      | SYSTEM     | 00 | 00.00.15 | 31.620 K  | ζ   |
| 🔳 svchost.exe                          | Se                                                   | t priority       | >       |       |         | 1168     | NETWORK    | 00 | 00.00.26 | 16.664 K  | ζ   |
| svchost.exe                            | Se                                                   | t affinity       |         |       |         | 1216     | SYSTEM     | 00 | 00.00.07 | 8.604 K   | ζ   |
| svchost.exe                            | An                                                   | alyze wait cha   | in      |       |         | 1456     | LOCAL SERV | 00 | 00.00.00 | 6.588 K   | :   |
| svchost.exe                            | UA                                                   | C virtualizatio  | n       |       |         | 1464     | LOCAL SERV | 00 | 00.00.05 | 11.204 K  | 0   |
| svchost.exe                            | Cre                                                  | eate dump file   | 2       |       |         | 1492     | LOCAL SERV | 00 | 00.00.07 | 10.708 K  | (   |
| svchost.exe                            | 0                                                    | an file le satis |         |       |         | 1624     | SYSTEM     | 00 | 00.00.00 | 9.792 K   | :   |
| svchost.exe                            | Op                                                   |                  | 0M      |       |         | 1636     | LOCAL SERV | 00 | 00.00.00 | 11.472 K  | :   |
| svchost.exe                            | Se                                                   | arch online      |         |       |         | 1740     | LOCAL SERV | 00 | 00.01.03 | 19.320 K  | :   |
| svchost.exe                            | Pro                                                  | operties         |         |       |         | 1784     | SYSTEM     | 00 | 00.00.02 | 14.596 K  | ζ   |
| svchost.exe                            | Go                                                   | o to service(s)  |         | ļ     |         | 1856     | SYSTEM     | 00 | 00.00.00 | 7.924 K   | C 🗸 |
| <                                      |                                                      |                  |         |       |         |          |            |    |          |           | >   |
| A Fewer <u>d</u> eta                   | Fewer <u>d</u> etails     End task                   |                  |         |       |         |          |            |    |          |           |     |

3. Select the sqlservr.exe, right click and select End task to kill the process. Continue this process for any sqlserver.exe running on the server.

Note: This step is only needed when using SQL Server LocalDB for the Lasernet Config server.

| 🔂 Add 👻 🤹                                                       | Edit 💿 Remove   🐘 Activate 🐘 Deactivate 🦚 Reactivate   📄 Copy to clipboard   🚽 Import d | emo license 🛛 💉 Offline 🕞 |
|-----------------------------------------------------------------|-----------------------------------------------------------------------------------------|---------------------------|
| Instance                                                        | SQL Server properties for Lasernet Config service X                                     | Mode                      |
| Derault<br>Prod<br>Development<br>Dictionary<br>Lasernet Config | Backend:                                                                                | Static<br>Static          |
|                                                                 | OK Cancel                                                                               |                           |

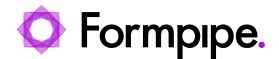

#### 4. Run a Windows command prompt with admin rights

5. Change the directory to Lasernet 10 installations folder cd C:\Program Files\Formpipe Software\Lasernet 10\

#### 6. Run *LnConfig.exe* in the command prompt with the following parameter:

LnConfig.exe -reset-admin-password

**Note:** This can generate a list of database errors in. In the fact that the database is no longer in use, by the sqlservr.exe process, means that it is now accessible for a password reset.

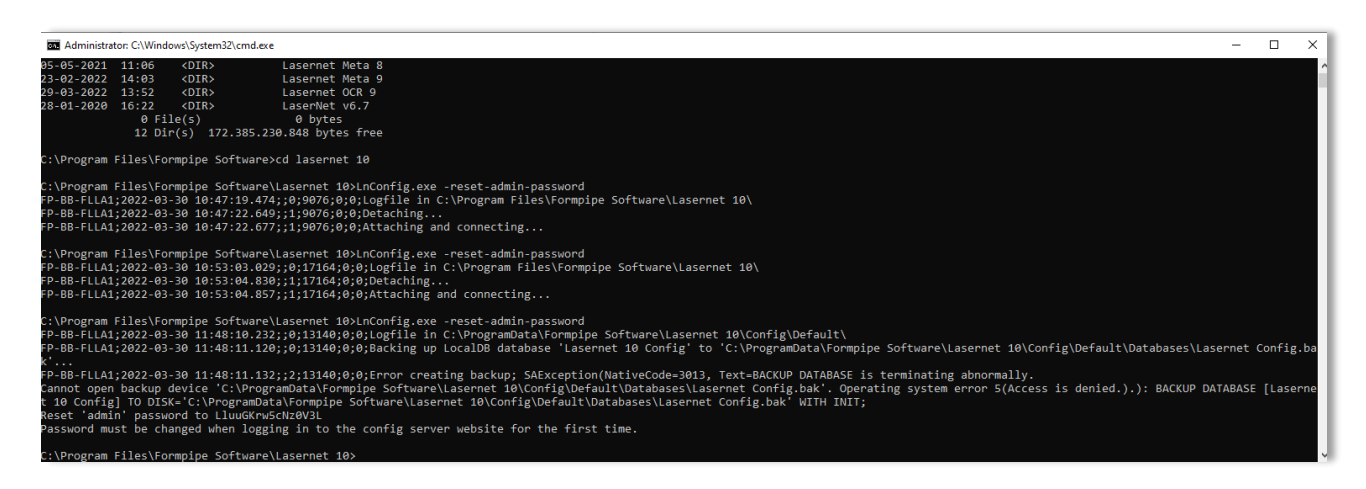

As a result, a new password for the admin account is generated and shown in the console. This password must be changed when logging in to the config server web site next time.

7. Start your Lasernet Config 10 and Lasernet 10 Service(s).

**Note:** The sqlserver.exe processes will automatically start again when Lasernet Config 10 and Lasernet 10 Service(s) are started.

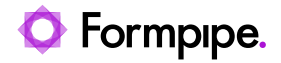

## 4.2 Home

The web interface of the Lasernet Config Server has the following sections:

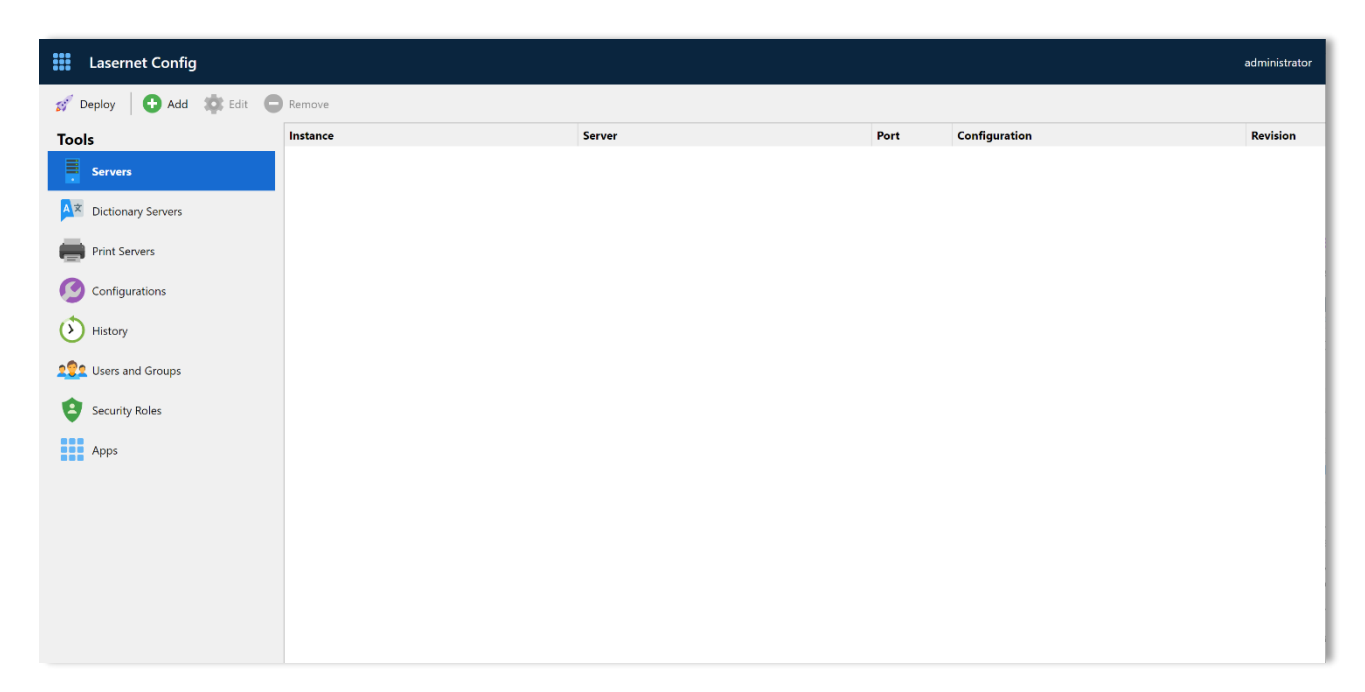

| Name               | Description                                                                                              |
|--------------------|----------------------------------------------------------------------------------------------------|
| Servers            | Manage name of Lasernet instances, servers, port numbers and client secrets.                             |
| Dictionary Servers | Manage name of Dictionary Servers, hostname and port number to be used by the OCR Editor and OCR Engine. |
| Print Servers      | Manage name of Windows printer servers and connection strings for printing via cloud or on-premise.      |
| Configurations     | Shows all the available configurations.                                                                  |
| History            | Allows you to view the deployment history.                                                               |
| Users and groups   | Allows viewing and editing names of local users and groups.                                              |
| Security roles     | Allows you manage security roles for Lasernet Developer and Client                                       |
| Apps               | Allows you to manage access to web applications and services.                                            |

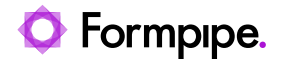

## 5 Workflow.

## 5.1 Lasernet Server License Manager

Add and license for your instances running on the Lasernet 10 server via the Lasernet Server License Manager.

|      | 🔂 Add 🛛 🎝 Edit 🔵 Rer | nove 🛛 🔊 🖓 | Activate | Deactivate 🛞 Reactivate 🛛 📋 Copy to | clipboard 🛛 📥 Import de | emo license 🛛 💰 | V Offli | ne 🝷 |
|------|----------------------|------------|----------|-------------------------------------|-------------------------|-----------------|---------|------|
| I    | Lasernet Service     | Port       | Туре     | Activation Code                     | Expires                 | Mode            |         |      |
| C    | Dictionary Service   | 3279       | Service  | SRV-5XFY-2YPH-****                  | 2029-12-31              | Static          |         |      |
| Pr   | od                   | 3280       | Service  |                                     |                         |                 |         |      |
| La   | sernet Config        |            | Config   |                                     |                         |                 |         |      |
|      |                      |            |          |                                     |                         |                 |         |      |
|      |                      |            |          |                                     |                         |                 |         |      |
|      |                      |            |          |                                     |                         |                 |         |      |
| - 25 |                      |            |          |                                     |                         |                 | _       | ~    |
| 9    | Services             |            |          |                                     |                         | _               | Ц       | ×    |
| Fil  | e Action View Help   |            |          |                                     |                         |                 |         |      |
| 1    | 🔶 🔲 🗟 🙆 📰 🕨          | ■     ▶    |          |                                     |                         |                 |         |      |
| 1000 |                      | A          |          |                                     |                         |                 |         |      |

| Services (Local) | Name                         | Description                                                                                   | Status  | Starl ^ |  |
|------------------|------------------------------|-----------------------------------------------------------------------------------------------|---------|---------|--|
|                  | 😂 Lasernet 10 (Default:3279) |                                                                                               |         |         |  |
|                  | 🖏 Lasernet 10 (Prod:3280)    |                                                                                               |         | Autc    |  |
|                  | 🖳 Lasernet Config 10         | The Lasernet Config service manages all Lasernet configurations, servers and users.           | Running | Autc    |  |
|                  | 🤹 Lasernet Print Capture 10  | The Lasernet Print Capture service provides a virtual printer for creating Lasernet overlays. | Running | Autc    |  |

We recommend that you install and run your development and production services on different machines. The image above shows all the Lasernet services running on the same server.

By default, Lasernet Config Server connects to the Microsoft SQL Server 2017 LocalDB database to store configurations, revisions and deployment history log.

The database and repository for the Lasernet Config Server are installed in here:

#### C:\ProgramData\Formpipe Software\Lasernet 10\Config\Default\Databases

We recommend that enterprise users backup this folder or replace it with a Microsoft SQL Server standalone edition.

You can use the Lasernet Sever License Manager at any time to migrate the Lasernet Configuration data from the Microsoft SQL Server 2017 LocalDB to the Microsoft SQL Server. Select the Lasernet **Config SQL Server** instance, click Edit and SQL Server Standalone with the required connection, authentication and database

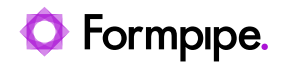

| 🔒 Lasernet License M          | lanager 10 | )            |                   |                       |                   |               | - 0        | × |
|-------------------------------|------------|--------------|-------------------|-----------------------|-------------------|---------------|------------|---|
| Add 🗸 🎝 Add                   | C Rem      | ove 🛛 🔊 🗛    | Activate   Dea    | octivate 🔊 Reactivate | Copy to clipboard | I 🔶 Import de | mo license | Ŧ |
| Instance                      |            | Port         | Туре              | Activation Code       |                   | Expires       | Mode       |   |
| Default                       | SQL Serve  | er propertie | es for Lasernet C | onfig service         |                   | ×             | Static     |   |
| Dictionary<br>Lasernet Config | Backend:   |              | ver LocalDB       | DL Server Standalone  |                   |               | State      |   |
| Lasernet Developer            | SQL Se     | rver         |                   |                       |                   |               | Static     |   |
| Found available activ         | Server:    |              |                   |                       |                   |               |            |   |
|                               | Username   | 2:           |                   |                       |                   |               |            |   |
|                               | Password   | :            |                   |                       |                   |               |            |   |
|                               | Database   | :            |                   |                       |                   |               |            |   |
|                               | Шт         | est          |                   |                       |                   |               |            |   |
|                               |            |              |                   |                       | ОК                | Cancel        |            |   |

More information about creating a database in Microsoft SQL Server can be found later in this manual.

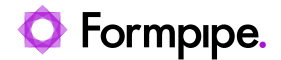

### 5.2 Servers

#### 5.2.1 List of Servers

A list of servers added can be accessed via the Servers tab.

| Lasernet Config           |          |                 |      |               | administrator |
|---------------------------|----------|-----------------|------|---------------|---------------|
| 🚀 Deploy 🛛 🕂 Add 🔹 Edit 🗲 | Remove   |                 |      |               |               |
| Tools                     | Instance | Server          | Port | Configuration | Revision      |
| Servers                   | Default  | DESKTOP-G70LUJV | 3279 |               |               |
|                           | Prod     | DESKTOP-G70LUJV | 3280 |               |               |
| A Z Dictionary Servers    |          |                 |      |               |               |
| Print Servers             |          |                 |      |               |               |
| Onfigurations             |          |                 |      |               |               |
| History                   |          |                 |      |               |               |
| 2                         |          |                 |      |               |               |
| Security Roles            |          |                 |      |               |               |
| Apps                      |          |                 |      |               |               |
|                           |          |                 |      |               |               |
|                           |          |                 |      |               |               |
|                           |          |                 |      |               |               |
|                           |          |                 |      |               |               |
|                           |          |                 |      |               | 1             |
|                           |          |                 |      |               |               |
|                           |          |                 |      |               |               |
|                           |          |                 |      |               |               |

Use the command buttons to manipulate items in the list:

- Click Add to add a server
- Select Click Remove to remove a server.

#### 5.2.2 Add Server

You can add a server to the Lasernet Config Server by clicking the **Add** button on the <u>Servers</u> page. This will display the Edit Server Instance dialog.

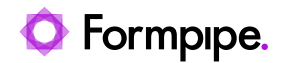

| Lasernet Config           |           |                          |                                             |           |                       | administrator |
|---------------------------|-----------|--------------------------|---------------------------------------------|-----------|-----------------------|---------------|
| 💉 Deploy 🛛 🚺 Add 🔹 Edit 🧲 | Remove    |                          |                                             |           |                       |               |
| Tools                     | Instance  |                          | Edit Server Instance                        | ×         | guration              | Revision      |
| Servers                   | E Default | 👩 🕥 🔇                    | <b>)</b>                                    |           | net Output Management | Patched       |
|                           | Prod      | General Insights Configu | uration History                             |           | net Output Management | 15            |
| Dictionary Servers        |           |                          |                                             |           |                       |               |
| Print Servers             |           | Instance:                | Default                                     |           |                       |               |
| - ministricis             |           | Server:                  | DESKTOP-G70LUJV                             |           |                       |               |
| Configurations            |           | Client secret            | 8CA7TyS+syaBa5YyMOW/2X/0OBBu471zLA ItbBb1US | 48=       |                       |               |
| () History                |           | cheft secret             | 00121051310000111101120000111105            |           |                       |               |
| U                         |           |                          |                                             |           |                       |               |
| 202 Users and Groups      |           |                          |                                             |           |                       |               |
| Security Roles            |           |                          |                                             |           |                       |               |
| Apps                      |           |                          |                                             |           |                       |               |
|                           |           |                          |                                             |           |                       |               |
|                           |           |                          |                                             |           |                       |               |
|                           |           |                          |                                             |           |                       |               |
|                           |           |                          |                                             |           |                       |               |
|                           |           |                          |                                             | OK Cancel |                       |               |
|                           |           |                          |                                             |           |                       |               |
|                           |           |                          |                                             |           |                       |               |
|                           |           |                          |                                             |           |                       |               |

When entering data, please note that instance names are unique and cannot be changed; they can be only removed.

The hostname and port number can be changed at any time. Both the host and port must have an active connection to the server when a configuration is deployed or patched.

The client secret for each instance can be found and copied from the Lasernet Server License Manager. This was created when the instance was added to the server.

| 🔒 Lasernet Server License                                    | Manager 10                                                    |                               | ř        |
|--------------------------------------------------------------|---------------------------------------------------------------|-------------------------------|----------|
| 🔂 Add 👻 🏟 Edit 🔵                                             | Lasernet Service Properties X                                 | Copy<br>Secret to             | -        |
| Instance<br>Default<br>Prod<br>Dictionary<br>Lasernet Config | Client Secret<br>8CAZTx5+svqBq5YvMOWzX/0QBRu471zLAJthBh1US48= | Clipboard<br>Static<br>Static | ۲<br>  ۱ |
|                                                              | OK Cancel                                                     | Generate<br>Secret            | J        |
| Found available activation s                                 | erver.                                                        |                               | .::      |

#### 5.2.3 Remove Server

You can remove a server from the Lasernet Config Server by clicking the **Remove** button on the <u>Servers</u> page.

You are prompted to confirm your action before the server is removed.

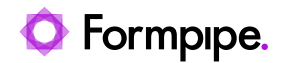

| Lasernet Config           |           |                                            |        |                            | administrator |
|---------------------------|-----------|--------------------------------------------|--------|----------------------------|---------------|
| 💉 Deploy 🛛 🔂 Add 🗱 Edit 🧲 | Remove    |                                            |        |                            |               |
| Tools                     | Instance  | Server                                     | Port   | Configuration              | Revision      |
| E Sanuare                 | E Default | DESKTOP-G70LUJV                            | 3279   | Lasernet Output Management | Patched       |
| . Servers                 | Prod      | DESKTOP-G70LUJV                            | 3280   | Lasernet Output Management | 15            |
| Dictionary Servers        |           |                                            |        |                            |               |
| Print Servers             |           | Remove Server Instance                     | ×      |                            |               |
| Onfigurations             |           | Are you sure you wish to remove 'Default'? |        |                            |               |
| History                   |           |                                            |        |                            |               |
| 2                         |           | OK                                         | Cancel |                            |               |
| Security Roles            |           |                                            |        |                            |               |
| Apps                      |           |                                            |        |                            |               |
|                           |           |                                            |        |                            |               |
|                           |           |                                            |        |                            |               |
|                           |           |                                            |        |                            |               |
|                           |           |                                            |        |                            |               |
|                           |           |                                            |        |                            |               |
|                           |           |                                            |        |                            |               |
|                           |           |                                            |        |                            |               |
|                           |           |                                            |        |                            |               |

Services installed on the Lasernet Server are not removed after a server instance is removed from the Lasernet Config Server.

Please note that you are not able to deploy or patch to a server instance after removing it.

#### 5.2.4 Insights

For each server instance you can activate the **Performance** and **Transactions** counters.

| Edit Server Instance                   | ×         |
|----------------------------------------|-----------|
| 💿 🚺 🔕 🔕                                |           |
| General Insights Configuration History |           |
| 🕑 🕼 Performance                        |           |
| ✓                                      |           |
|                                        |           |
|                                        |           |
|                                        |           |
|                                        |           |
|                                        |           |
|                                        |           |
|                                        |           |
|                                        |           |
|                                        |           |
|                                        | OK Cancel |

Insights will collect system details for the selected server instance when running jobs through Lasernet. Start the Lasernet Monitor, select the server instance and the **Performance** tab to show system details for the latest 24 hours.

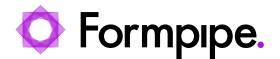

**Important:** You must manually restart the Lasernet Server Instance, in the Windows Services app, before the selected settings will have impact on the selected Lasernet Server Instance.

#### 5.2.4.1 Performance

Activate **Performance** to show details for:

- Lasernet CPU
- System CPU
- Lasernet Workset Set
- Lasernet Memory Load
- Lasernet Handles

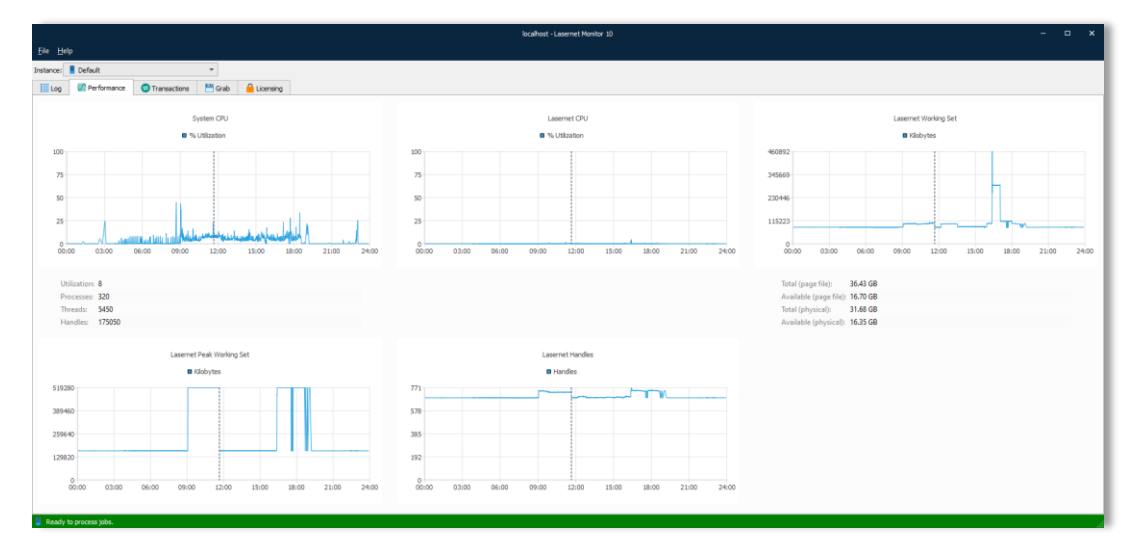

#### 5.2.4.2 Transactions

Activate Transactions to show details for:

- Lasernet Active Jobs
- Lasernet Job Database (Monitor app only)

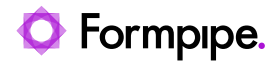

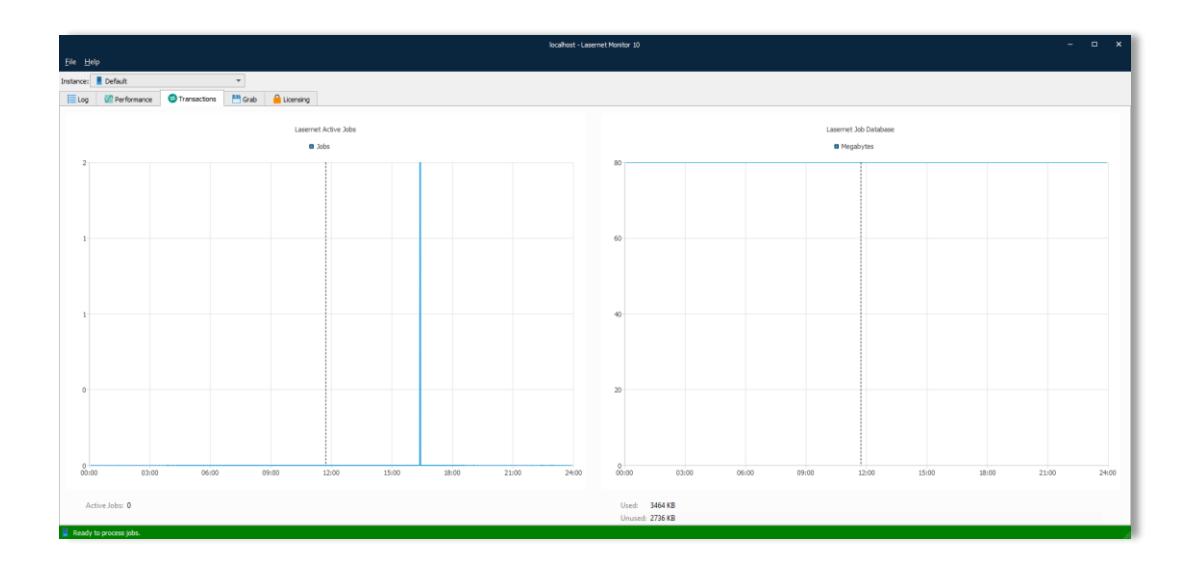

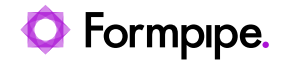

## 5.3 Configurations

#### 5.3.1 New Configuration

To create a new configuration, follow the steps listed below:

1. Launch the Lasernet Developer.

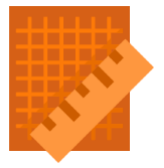

2. Enter your credentials and then click **Connect**.

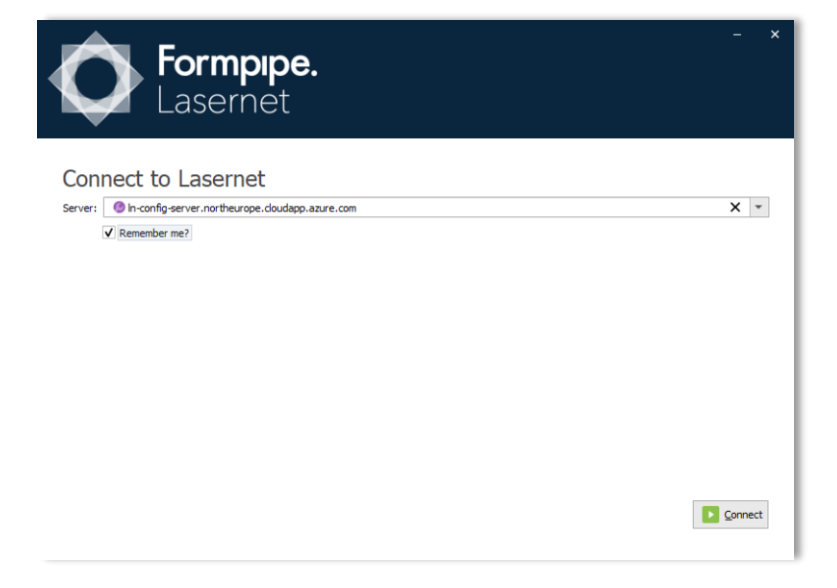

3. Enter your credentials and then click **Connect**.

|        | ormpipe.<br>asernet |      | - x |
|--------|---------------------|------|-----|
|        | Sign in             |      |     |
|        | Username            |      |     |
|        | Password            |      |     |
|        |                     | Next |     |
|        |                     |      |     |
| E Back |                     |      |     |

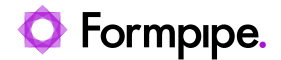

4. On the Start screen, click New configuration....

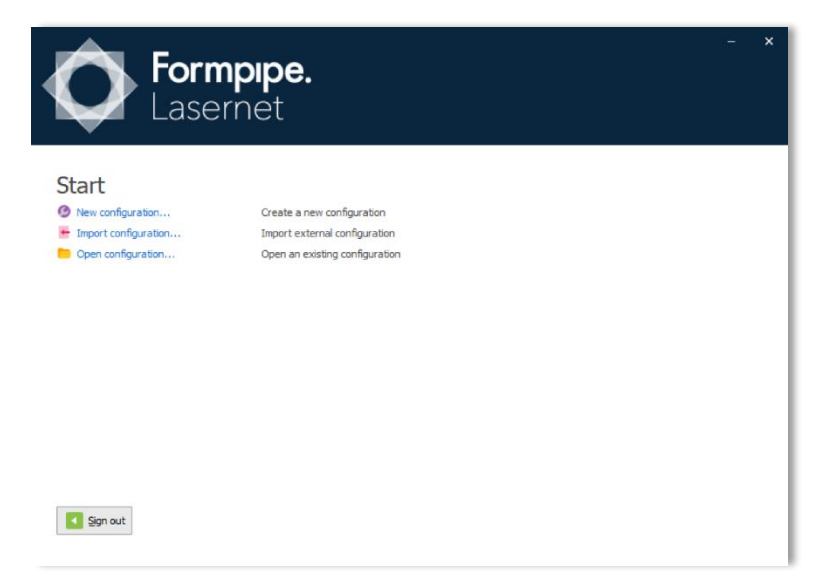

5. On the **New Configuration** screen, enter the required data and then click **OK**.

|                           | <b>ormpipe.</b><br>asernet                | -            | × |
|---------------------------|-------------------------------------------|--------------|---|
| New Config                | uration                                   |              |   |
| Configuration Name:       | Lasernet Output Management                |              |   |
| Description:              | How to create a configuration in Lasernet |              |   |
| Server:                   | Default                                   |              |   |
| Default Regional Profile: | Lasernet standard profile                 |              | r |
|                           |                                           |              |   |
|                           |                                           |              |   |
|                           |                                           |              |   |
|                           |                                           |              |   |
|                           |                                           |              |   |
|                           |                                           |              |   |
|                           |                                           |              |   |
| Back                      |                                           | ▶ <u>O</u> K |   |
|                           |                                           |              |   |
|                           |                                           |              |   |

As a result, a new configuration is deployed to the Lasernet Config Server as 'revision 1'.

A checked-out copy of the configuration is stored for your Windows user on the local computer at this location:

C:\Users\[WindowsUser]\AppData\Local\Formpipe Software\Lasernet 10\Developer\Configurations

**Important**: Uncommitted objects are stored in this location. If you do not have access to this folder, they will not be committed.

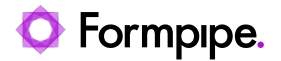

#### 5.3.2 Import Configuration

You can import an external configuration (*lasernet.Inconfig*) from a file, if coming from an older version of Lasernet.

| Select a configuration                                       |      |                                           |                  |     |              |                    | ×     |
|--------------------------------------------------------------|------|-------------------------------------------|------------------|-----|--------------|--------------------|-------|
| $\leftarrow \  \  \rightarrow \  \                         $ | ents | > Formpipe Software > Lasernet 9 > Sample | Setup ~          | Ö   | ,○ Search    | Sample Setup       |       |
| Organize 🔻 New folder                                        |      |                                           |                  |     |              | BH 🔻 🔲             | ?     |
| Local Disk (C:)                                              | ^    | Name                                      | Date modified    | Тур | e            | Size               |       |
| SWinREAgent                                                  |      | 📕 Lasernet Output Management.Inconfigx    | 03/12/2020 10.39 | LN  | CONFIGX File | 5.324 KB           |       |
| Development                                                  |      |                                           |                  |     |              |                    |       |
| DRIVERS                                                      |      |                                           |                  |     |              |                    |       |
| - Intel                                                      |      |                                           |                  |     |              |                    |       |
| Lasernet                                                     |      |                                           |                  |     |              |                    |       |
| OneDriveTemp                                                 |      |                                           |                  |     |              |                    |       |
| PerfLogs                                                     |      |                                           |                  |     |              |                    |       |
| Program Files                                                |      |                                           |                  |     |              |                    |       |
| Program Files (x86)                                          |      |                                           |                  |     |              |                    |       |
| ProgramData                                                  |      |                                           |                  |     |              |                    |       |
| Temp                                                         |      |                                           |                  |     |              |                    |       |
| Users                                                        | 1    |                                           |                  |     |              |                    |       |
| Windows                                                      | ~    |                                           |                  |     |              |                    |       |
| File name: Lasernet Output Management.Inconfigx              | -    |                                           |                  |     | Lasernet cor | nfigurations (*.In | coi ~ |
|                                                              |      |                                           |                  |     | 0000         | Cane               | al    |
|                                                              |      |                                           |                  |     | Open         | Canc               | ei    |

In addition, you can also import configurations exported from Lasernet 10 ([name].Inconfigx).

The Lasernet 10 installer includes a sample setup which can be imported from here:

C:\Users\Public\Documents\Formpipe Software\Lasernet 10\Sample Setup\Lasernet Output Management.Inconfigx

| Select a configuration                                                                                                    |          |                                             |                  |                | ×                       |
|----------------------------------------------------------------------------------------------------|----------|---------------------------------------------|------------------|----------------|-------------------------|
| $\leftarrow$ $\rightarrow$ $\checkmark$ $\uparrow$ $\bigcirc$ Local Disk (C:) $\Rightarrow$ Users $\Rightarrow$ Public $\Rightarrow$ Public | Document | s > Formpipe Software > Lasernet 10 > Sampl | e Setup 🗸 🗸      | ට 🔎 Search     | Sample Setup            |
| Organize 👻 New folder                                                                                                    |          |                                             |                  |                | 📰 🕶 🔟 🕜                 |
| 🏪 Local Disk (C:)                                                                                                    | ^        | Name                                        | Date modified    | Туре           | Size                    |
| SWinREAgent                                                                                                    |          | Lasernet Output Management.Inconfigx        | 03/12/2020 10.39 | LNCONFIGX File | 5.324 KB                |
| Development                                                                                                    |          |                                             |                  |                |                         |
| DRIVERS                                                                                                    |          |                                             |                  |                |                         |
| Intel                                                                                                    |          |                                             |                  |                |                         |
| Lasernet                                                                                                    |          |                                             |                  |                |                         |
| OneDriveTemp                                                                                                    |          |                                             |                  |                |                         |
| PerfLogs                                                                                                    |          |                                             |                  |                |                         |
| Program Files                                                                                                    |          |                                             |                  |                |                         |
| Program Files (x86)                                                                                                    |          |                                             |                  |                |                         |
| ProgramData                                                                                                    |          |                                             |                  |                |                         |
|                                                                                                    |          |                                             |                  |                |                         |
| Users                                                                                                    |          |                                             |                  |                |                         |
| Windows                                                                                                    | ~        |                                             |                  |                |                         |
| File name: Lasernet Output Management.Inconf                                                                                                | igx      |                                             |                  | ✓ Lasernet cor | nfigurations (*.Incor ∨ |
|                                                                                                    |          |                                             |                  | <u>O</u> pen   | Cancel                  |

Lasernet Developer prevents you from importing a configuration with the same name to the Lasernet Config Server. You will be prompted to rename the imported configuration if the name already exists.

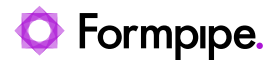

| Configuration name already exists                                           | ×                                  |
|-----------------------------------------------------------------------------|------------------------------------|
| A configuration with the same name already exists. Please enter a different | ame for the imported configuration |
| Lasernet Output Management                                                  |                                    |
|                                                                             | OK Cancel                          |

You <u>cannot use</u> the Export Configuration from the Lasernet Developer to export a full configuration from one computer and import it to another, replacing the configuration completely. Instead, the Exported Configuration can only be actioned from start page of the Developer, opening the exported configuration as a whole. If you remove a configuration before you open the exported configuration, your revision history will be lost.

Instead, <u>you must use</u> the Export and Import Objects functionality and select individual objects from the configurations as in previous versions of Lasernet. This is to ensure that the revision and history log will be updated successfully.

#### 5.3.3 Open Configuration

| For<br>Las          | <b>rmpipe.</b><br>sernet |               | – ×      |
|---------------------|--------------------------|---------------|----------|
| Open Configu        | ration                   |               |          |
| Search filter:      |                          |               |          |
| Configurations:     |                          |               |          |
| No. 🔺 Name          | Description              | Latest commit |          |
| 1 🔮 Lasernet Output | Management               |               |          |
| (5) Open Revision   | Rename 🕒 Remove          |               |          |
| Back                |                          |               | Den Open |

You can open, rename or remove an existing revision of a configuration stored on the Lasernet Config Server.

A configuration cannot be opened more than once at the same time by the same Windows user on the same computer.

A configuration opens in the Lasernet Developer application.

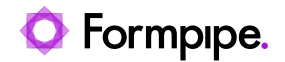

| Lasernet Output Management - Lasernet Developer 10 ? -                                      | o x                                                                                                    |
|---------------------------------------------------------------------------------------------|----------------------------------------------------------------------------------------------------|
|                                                                                             |                                                                                                    |
| - Commit 🥛 Revert 🜔 History 🖸 Add 🎄 Edit 🤤 Remove 🍸 Filter 🗙                                |                                                                                                    |
| Instance A Flag Description Grab Directory Grab Files Runtime                               | Failover                                                                                                    |
| Master                                                                                      |                                                                                                    |
| Default 100 Default 100 CAProgramData\Formpipe Software\Lasernet 10\Service\%InstanceName%\ |                                                                                                    |
|                                                                                             |                                                                                                    |
|                                                                                             |                                                                                                    |
|                                                                                             |                                                                                                    |
|                                                                                             |                                                                                                    |
| 1                                                                                           | Lasernet Output Management - Lasernet Developer 10     1       Ip <ul> <li>Commit</li> <li>Revert</li> <li>History</li> <li>Add</li> <li>Edit</li> <li>Remove</li> <li>Filter</li> <li>X</li> <li>Instance</li> <li>Flag</li> <li>Description</li> <li>Grab Directory</li> <li>Grab Files</li> <li>Runtime</li> <li>Master</li> <li>Default</li> <li>100</li> <li>Ct\ProgramData\Formpipe Software\Lasernet 10\Service\%InstanceName%\</li> </ul> <li>Part of the sum of the sum of</li> |

**5.3.4 List of Configurations** After you have created your first configuration it is stored in the Lasernet Config Server and figures in the Configurations tab.

| Lasernet Config           |                            |             | administrator |
|---------------------------|----------------------------|-------------|---------------|
| 💅 Deploy 🛛 🔂 Add 🔹 Edit 🧲 | Remove                     |             |               |
| Tools                     | Name                       | Description | Revision      |
| Servers                   | Lasernet Output Management |             | 1             |
| AX Dictionary Servers     |                            |             |               |
| Print Servers             |                            |             |               |
| 🧔 Configurations          |                            |             |               |
| History                   |                            |             |               |
| 2 Users and Groups        |                            |             |               |
| Security Roles            |                            |             |               |
| Apps                      |                            |             |               |
|                           |                            |             |               |
|                           |                            |             |               |
|                           |                            |             |               |
|                           |                            |             |               |
|                           |                            |             | -             |

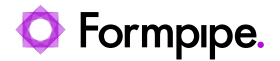

## 5.4 Deploy

To view or deploy existing revisions of a configuration, start the Lasernet Config Server, and click the Deploy button in the tool bar.

| Lasernet Config           |                |                           |                                 |               |                           | administrator |
|---------------------------|----------------|---------------------------|---------------------------------|---------------|---------------------------|---------------|
| 💅 Deploy 🛛 🕄 Add 🔹 Edit 🧲 | Remove         |                           |                                 |               |                           |               |
| Tools                     | Instance       |                           | Server                          | Port          | Configuration             | Revision      |
|                           | Default        |                           | DESKTOP-G70LUIV                 | 3279          | Lasemet Output Management | Patched       |
| Servers                   |                |                           | Deploy Configuration            |               | × agement                 | 15            |
| A Dictionary Servers      |                |                           |                                 |               |                           |               |
|                           | Server         | Deploy                    |                                 |               |                           |               |
| Print Servers             | Prod           |                           |                                 |               |                           |               |
|                           | E Default      |                           |                                 |               |                           |               |
| Configurations            |                |                           |                                 |               |                           |               |
| 0                         |                |                           |                                 |               |                           |               |
| () History                | Configuration: | Lasernet Output Managemen | t v                             |               |                           |               |
| Pool Heart and Ground     | g              |                           |                                 |               |                           |               |
| and Groups                | Revision       | Date<br>2.0.2021 03.20.01 | Message                         | Author        | -                         |               |
| Security Roles            | 8              | 2.6.2021 08.15.28         | Support for supplier CSV in OCR | administrator |                           |               |
|                           | 7              | 2.6.2021 07.40.40         |                                 | administrator |                           |               |
| Apps                      | 6              | 1.6.2021 17.25.18         |                                 | administrator |                           |               |
|                           | 5              | 1.6.2021 17.23.01         |                                 | administrator | *                         |               |
|                           |                |                           |                                 |               |                           |               |
|                           |                |                           |                                 | OK            | Cancel                    |               |
|                           |                |                           |                                 |               |                           |               |
|                           |                |                           |                                 |               |                           |               |
|                           |                |                           |                                 |               |                           |               |
|                           |                |                           |                                 |               |                           |               |
|                           |                |                           |                                 |               |                           |               |
|                           |                |                           |                                 |               |                           |               |

In the **Deploy Configuration** dialog you view and select any revision of a configuration you would like to deploy to any instance of a server available in the dropdown list.

#### 5.4.1 History: Configuration Revisions

In the Lasernet Config Server you view the history of any revision deployed to any server instance. Select the server instance name and click the **Edit** button. In the Edit Server Instance dialog select the **History** tab.

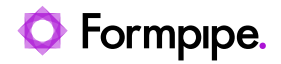

|                             | Edit Server Instance         | 9        |                 | ×      |
|-----------------------------|------------------------------|----------|-----------------|--------|
| 🥝 🎵 🖉                       | <b>()</b>                    |          |                 |        |
| General Insights Configurat | tion <b>History</b>          |          |                 |        |
| Date                        | Configuration                | Revision | Deployed By     | *      |
| 🗯 7/6/2021, 10:46:35 AM     | 🙆 Lasernet Output Management | 4        | 2 Administrator |        |
| 🗯 7/6/2021, 10:17:29 AM     | 🙆 Lasernet Output Management | 3        | 🙎 Administrator |        |
|                             |                              |          |                 |        |
|                             |                              |          |                 |        |
|                             |                              |          |                 |        |
|                             |                              |          |                 |        |
|                             |                              |          |                 |        |
|                             |                              |          |                 |        |
|                             |                              |          |                 |        |
|                             |                              |          |                 |        |
|                             |                              |          |                 |        |
|                             |                              |          |                 |        |
|                             |                              |          |                 | Ψ.     |
|                             |                              |          | 014             | C 1    |
|                             |                              |          | OK              | Cancel |

In the Lasernet Developer, you can also view and select any revision of a configuration by clicking the **History** button.

|                                            |                                                | Lasern           | et Output Management - | Lasernet Developer 10 |                                 |                            | o x         |
|--------------------------------------------|------------------------------------------------|------------------|------------------------|-----------------------|---------------------------------|----------------------------|-------------|
| <u>File Edit Servers View Revision Hel</u> | p                                              |                  |                        |                       |                                 |                            |             |
| 🞻 Deploy   or Patch 🕑 Validate             | - Commit 🗍 Revert                              | 🚯 History 🕒      | Add 🏟 Edit 🕒           | Remove Filter         | ×                               |                            |             |
| Servers d                                  | Instance                                       | Flag Description | Grab Directory         | Grab Files Runtime    |                                 |                            | Failover    |
| Master                                     | Master                                         |                  |                        |                       |                                 |                            |             |
| Default                                    | Default                                        |                  |                        | 100 📒 C:\ProgramE     | Oata\Formpipe Software\Lasernet | 0\Service\%InstanceName%\  |             |
|                                            |                                                |                  |                        |                       |                                 |                            |             |
|                                            |                                                |                  |                        | History               |                                 | ×                          |             |
|                                            | Filter                                         |                  |                        |                       |                                 |                            |             |
|                                            | Revision * Date                                |                  | Author                 | Message               |                                 |                            |             |
|                                            | 1 🚍 26/                                        | 05/2021 08.18    | administrator          | Created configuration |                                 |                            |             |
|                                            |                                                |                  |                        |                       |                                 |                            |             |
|                                            |                                                |                  |                        |                       |                                 |                            |             |
|                                            |                                                |                  |                        |                       |                                 |                            |             |
|                                            |                                                |                  |                        |                       |                                 |                            |             |
|                                            | Created configuration                          |                  |                        |                       |                                 |                            |             |
|                                            |                                                |                  |                        |                       |                                 |                            |             |
| Tools                                      |                                                |                  |                        |                       |                                 |                            |             |
| Search                                     |                                                |                  |                        |                       |                                 |                            |             |
| Servers                                    |                                                |                  |                        |                       |                                 |                            |             |
|                                            | Name                                           | Туре             | Action                 |                       |                                 |                            |             |
| e modules                                  | Master                                         | Server           | Added                  |                       |                                 |                            |             |
| Forms                                      | Default                                        | Server           | Added                  |                       |                                 |                            |             |
| Subforms                                   | <ul> <li>Iemplates</li> <li>Default</li> </ul> | Regional Profile |                        |                       |                                 |                            |             |
| Phrases                                    | Crudit                                         | Regional Profile | - Added                |                       |                                 |                            |             |
| Resources                                  |                                                |                  |                        |                       |                                 |                            |             |
| Scripts                                    | Changes                                        | 🔿 Restore 🗧      | Export                 |                       |                                 |                            |             |
| Commands                                   |                                                |                  |                        |                       |                                 | Close                      |             |
| P Modifiers                                |                                                |                  |                        |                       |                                 |                            |             |
| Tools Profiles                             | 4                                              |                  |                        |                       |                                 |                            | +           |
|                                            |                                                |                  |                        |                       |                                 | 💼 Licensed To: Formpipe Li | asernet A/S |

When you make any changes to a configuration, the changes are stored locally. To push those changes to the Lasernet Config Server, you have to **commit** them.

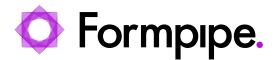

If you are not satisfied with the changes, you can **revert** them before committing or **restore** them after a commit.

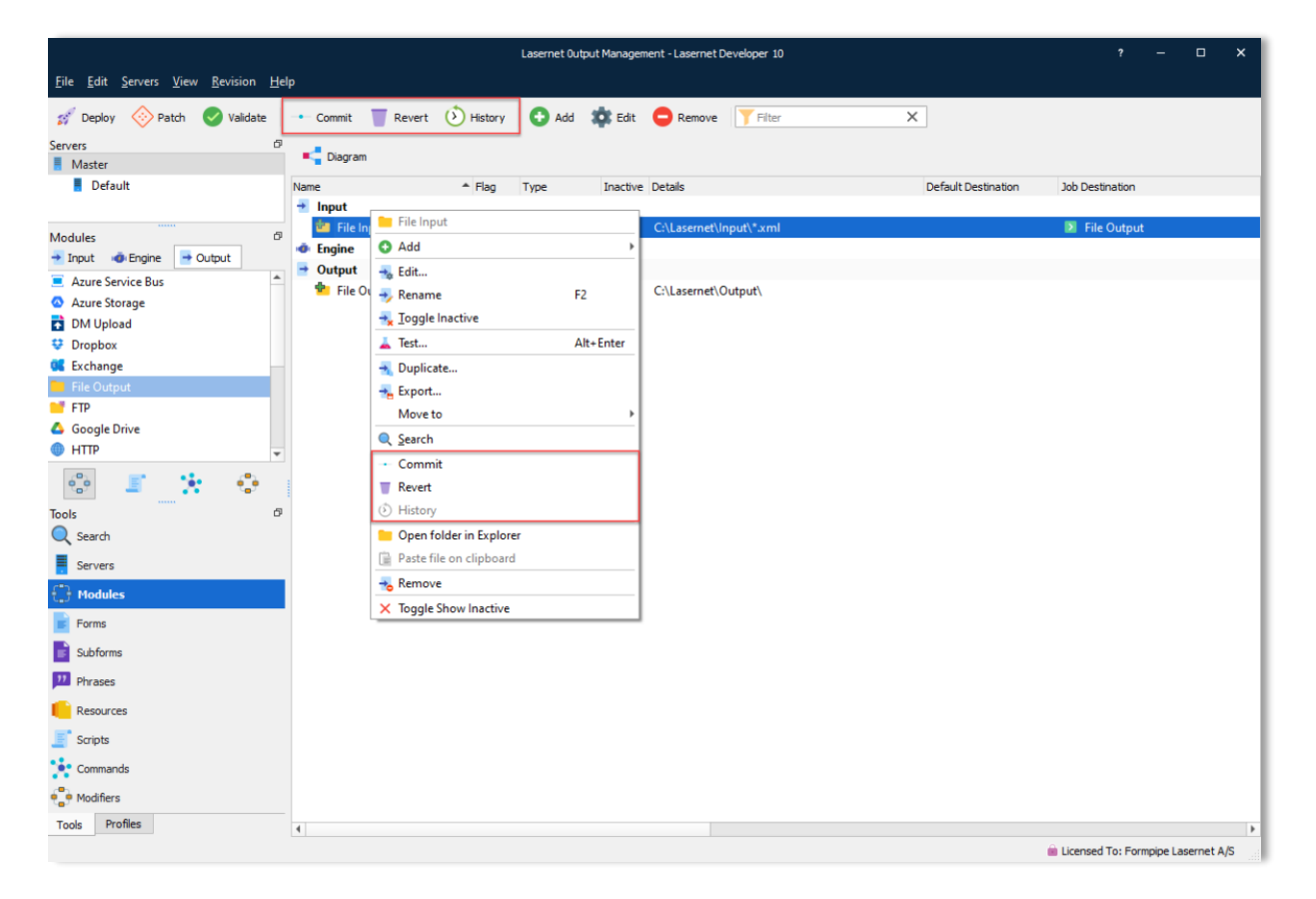

#### 5.4.2 Commit

To push any new changes (additions, edits, deletions) to the configuration server since the last revision, click **Commit**.
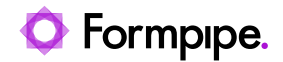

|                     |                   | Commit Changes      |            |             |    | ×        |
|---------------------|-------------------|---------------------|------------|-------------|----|----------|
| <b>T</b> Filte      | er                |                     |            |             |    | <b>\</b> |
| Message             | e                 |                     |            |             |    |          |
|                     |                   |                     |            |             |    |          |
|                     |                   |                     |            |             |    |          |
|                     |                   |                     |            |             |    |          |
|                     |                   |                     |            |             |    |          |
| Name                |                   | Туре                | Action     | Description |    |          |
| ✓ 🔅                 | Full              |                     |            |             |    |          |
| <ul><li>✓</li></ul> | Objects           |                     |            |             |    |          |
|                     | 🗸 📒 File Input    | File Input          | 🕈 Added    |             |    |          |
|                     | 🗸 📒 File Output   | File Output         | 🕈 Added    |             |    |          |
|                     |                   |                     |            |             |    |          |
|                     |                   |                     |            |             |    |          |
|                     |                   |                     |            |             |    |          |
|                     |                   |                     |            |             |    |          |
|                     |                   |                     |            |             |    |          |
| 🔅 A                 | None Show Changes | Select Dependencies | 🔩 View Dep | endencies   |    |          |
|                     |                   |                     |            | [           | ОК | Close    |

Click **OK** to confirm your action. The changes will then be sent to the configuration server and a progress window will appear.

**Note:** When committing changes to the **Resources** folder, including when removing or adding files to **Grabs**, **Overlays**, and **Images**, ensure that these items are selected in the commit tree. If you fail to do so, they will not be committed.

|    |     |       |                                                       |         | _            | Commit Changes | ×    |
|----|-----|-------|-------------------------------------------------------|---------|--------------|----------------|------|
|    | FI  | ter   |                                                       |         |              |                | ø    |
|    |     |       |                                                       |         |              |                |      |
| 60 | 160 | scrip | pr, activated a form, removed some grads and an image |         |              |                |      |
|    |     |       |                                                       |         |              |                |      |
|    |     |       |                                                       |         |              |                |      |
|    |     |       |                                                       |         |              |                |      |
|    |     |       |                                                       |         |              |                |      |
|    |     |       |                                                       |         |              |                |      |
| Na | ne  |       |                                                       | Туре    | Action       | Description    |      |
|    | 2   | Fu    |                                                       |         |              |                |      |
| ľ  | 1   | e     | Objects                                               |         |              |                |      |
|    |     | ~     | Attachments                                           | Script  | Modified     |                |      |
|    | _   | ~     | I HR_Nepi_FreeTextInvoiceReplacement_v2 - Copy        | / Form  | Modified     |                |      |
| ×  |     |       | Resources                                             |         |              |                |      |
|    | ~   | V     | Z 🦰 GAW                                               |         |              |                |      |
|    |     |       | Vew Text Document - Copy (10).txt                     | File    | Remov        |                |      |
|    |     |       | V 📄 New Text Document - Copy (11).txt                 | File    | Remov        |                |      |
|    |     |       | V New Text Document - Copy (12).txt                   | File    | = Remov      |                |      |
|    |     |       | V 📄 New Text Document - Copy (13).txt                 | File    | Remov        |                |      |
|    |     |       | V 📄 New Text Document - Copy (14).txt                 | File    | Remov        |                |      |
|    |     |       | 🗹 📄 New Text Document - Copy (6) - Copy.txt           | File    | Added        |                |      |
|    |     |       | 🗹 📄 New Text Document - Copy (7) - Copy.txt           | File    | Added        |                |      |
|    |     |       | 🗹 📄 New Text Document - Copy (8) - Copy.txt           | File    | Added        |                |      |
|    |     |       | 🗹 📄 New Text Document - Copy (9) - Copy.txt           | File    | Added        |                |      |
|    | ~   |       | Grab                                                  |         |              |                |      |
|    |     | ~     | 🗸 📒 FormOut                                           |         |              |                |      |
|    |     |       | HU_Nepi_FlexSalesInvoiceReplacement                   |         |              |                |      |
|    |     |       | 🗌 💽 InputData - Copy (4).xml                          | File    | Remov        |                |      |
|    |     |       | 🗌 💽 InputData - Copy (5).xml                          | File    | Remov        |                |      |
|    | ~   |       | 😑 Images                                              |         |              |                |      |
|    |     |       | Logo_BEPS.PNG                                         | File    | Remov        |                |      |
|    |     | _     | ·                                                     |         |              |                |      |
| 1  | \$  | AI    | 🗙 None 🚍 Show Changes 🗹 Select Deper                  | dencies | ⊷ View Deper | ndencies       |      |
|    |     |       |                                                       |         |              |                |      |
|    |     |       |                                                       |         |              | OK C           | lose |

Once complete, click **Close**.

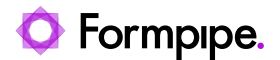

# 5.4.2.1 Dependency Walker

**Select Dependencies** – Automatically selects all other objects, related to the selected object, that have not yet been committed.

|                                                                      |                           | sandbox - Lasernet        | Developer 10                       |                        | ? – 🗆 🗙             |
|----------------------------------------------------------------------|---------------------------|---------------------------|------------------------------------|------------------------|---------------------|
| <u>File Edit S</u> ervers <u>V</u> iew <u>R</u> evision <u>H</u> elp |                           |                           |                                    |                        |                     |
| 🚀 Deploy   🛞 Patch 🕑 Validate 🖃                                      | Commit 🦷 Revert 🜔 History | 🖓 🚯 Add 🔹 Edit 🤤 Remove 🝸 | Filter X                           |                        |                     |
| Servers d <sup>0</sup>                                               |                           |                           |                                    |                        |                     |
| Master                                                               | <u> </u>                  | K 📇 😏 💭 📜 Scale: 100%     | Goto X V                           |                        |                     |
| E Default                                                            |                           |                           |                                    |                        |                     |
| Modules ♂<br>→ Input ④ Engine → Output                               |                           |                           |                                    |                        |                     |
| E Azure Service Bus                                                  |                           |                           |                                    |                        |                     |
| Azure Storage                                                        |                           |                           |                                    |                        |                     |
| DM Upload                                                            |                           |                           |                                    |                        |                     |
| V Dropbox                                                            |                           |                           |                                    |                        |                     |
| File Output                                                          |                           |                           |                                    |                        |                     |
| FTP                                                                  |                           |                           |                                    |                        |                     |
| 🛆 Google Drive                                                       |                           | File Input                |                                    | File Output            |                     |
| HTTP                                                                 |                           | File Input                |                                    | File Output            |                     |
| Long-Term Archive                                                    |                           | C:\Laserner\Input\*.xmi   |                                    | C:\Lasemet\Output\xmi  |                     |
| Mail Output                                                          |                           | KML Validator             |                                    | _                      |                     |
|                                                                      |                           |                           |                                    | Commit Changes         | ×                   |
| * <u>*</u>                                                           |                           |                           | Filter                             |                        | •                   |
| Tools Ø                                                              |                           | Mail Output               | The signation dependencies optimed |                        |                     |
| Q Search                                                             |                           | mail Output<br>mailserver |                                    |                        |                     |
| Servers                                                              |                           | <b>–</b>                  |                                    |                        |                     |
| Modules                                                              |                           | In this example           |                                    |                        |                     |
| Forms                                                                |                           | the File Output is        | Name                               | ▲ Туре                 | Action Description  |
| 📄 Subforms                                                           |                           | a dependent               | V D Objects                        |                        |                     |
| 222 Phrases                                                          |                           | module                    | 🔽 📁 File Input                     | File Input             | Modified            |
| esources                                                             |                           |                           | File Output                        | File Output            | Modified            |
| Scripts                                                              |                           | so is XML                 | Mail Output                        | Mail Output            | Added               |
| Commands                                                             |                           | Validator module.         |                                    | ANIL VAIIGALOI         | Tr Auuco            |
| Modifiers                                                            |                           |                           | 🔆 All 🗙 None 🚍 Show Chang          | es Select Dependencies | - View Dependencies |
| Tools Profiles                                                       |                           |                           |                                    | -                      | OK Close            |
|                                                                      |                           |                           |                                    |                        | Ciose               |

Note: Lasernet will not show:

- More than one level of dependencies
- References used by script functions
- References from JobInfo Substitution
- DataType profiles used from Web Server input
- Database Connections added to SharePoint module

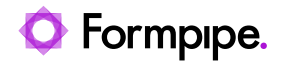

View Dependencies – Displays all dependencies to the selected object.

| Dependencies                                            | ×        |
|---------------------------------------------------------|----------|
| Name                                                    | <b>^</b> |
| V 000 Module                                            |          |
| 🗸 🔚 File Input                                          |          |
| <ul> <li>i<sup>a</sup><sub>a</sub> Modifiers</li> </ul> |          |
| 📕 XML Validator                                         |          |
| ✓ <sup>6</sup> ₀₀ Modules                               |          |
| 📒 File Output                                           |          |
|                                                         |          |
|                                                         |          |
|                                                         |          |
|                                                         |          |
|                                                         |          |

Note: You can also select View Dependencies by right-clicking a module or form.

| File Input<br>File Input<br>C:\Lasernet\Input\*.xi | - File Innut                |           | File Output<br>File Output<br>C:\Lasernet\Output\vml |
|----------------------------------------------------|-----------------------------|-----------|------------------------------------------------------|
| MI Validator                                       | • Add                       | •         | <b>a</b>                                             |
|                                                    | 🔸 Edit                      | F2        |                                                      |
|                                                    | Toggle Inactive             |           |                                                      |
| Mail Outpu<br>Mail Output                          | Lest                        | Alt+Enter |                                                      |
| mailserver                                         | Export                      |           |                                                      |
|                                                    | Move to                     | •         |                                                      |
|                                                    | Commit                      |           |                                                      |
|                                                    | <ul> <li>History</li> </ul> |           |                                                      |
|                                                    | View Dependencies           |           |                                                      |
|                                                    | Paste file on clipboard     |           |                                                      |
|                                                    | Remove                      |           |                                                      |

# 5.4.3 Revert

Click Revert to revert changes for selected objects since the last commit.

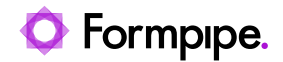

|                             | Revert Chan | ges         |             | ×       |
|-----------------------------|-------------|-------------|-------------|---------|
| <b>T</b> Filter             |             |             |             |         |
| Name                        | ▲ Type      | Action      | Description |         |
| V 🔅 Full                    |             |             |             |         |
| V V Objects                 |             |             |             |         |
| V File Input                | File Inpu   | t 🕈 Added   |             |         |
| V File Output               | File Out    | out 🖶 Added |             |         |
|                             |             |             |             |         |
|                             |             |             |             |         |
|                             |             |             |             |         |
|                             |             |             |             |         |
|                             |             |             |             |         |
|                             |             |             |             |         |
|                             |             |             |             |         |
|                             |             |             |             |         |
|                             |             |             |             |         |
|                             |             |             |             |         |
|                             |             |             |             |         |
| 🔆 All 🗙 None 🛱 Show Changes |             |             |             |         |
|                             |             |             | C           | K Close |

# 5.4.3.1 History

To view all of the commit changes as well as user information for past revisions, click History.

|                       |                 | ł             | listory                              | × |
|-----------------------|-----------------|---------------|--------------------------------------|---|
| Filter                |                 |               |                                      |   |
| Revision * Date       |                 | Author        | Message                              |   |
| 2 🚞 2                 | 6/05/2021 08.28 | administrator | Adding File Input and Output modules |   |
| 1 📰 2                 | 5/05/2021 08.18 | administrator | Created configuration                |   |
|                       |                 |               |                                      |   |
|                       |                 |               |                                      |   |
|                       |                 |               |                                      |   |
| Adding File Input and | Output modules  |               |                                      |   |
|                       |                 |               |                                      |   |
|                       |                 |               |                                      |   |
|                       |                 |               |                                      |   |
|                       |                 |               |                                      |   |
|                       |                 |               |                                      |   |
| Name                  | Туре            | Action        |                                      |   |
| 👶 File Input          | Module          | Added         |                                      |   |
| 🔅 File Output         | Module          | 🖶 Added       |                                      |   |
|                       |                 |               |                                      |   |
|                       |                 |               |                                      |   |
|                       |                 |               |                                      |   |
|                       |                 |               |                                      |   |
|                       |                 |               |                                      |   |
| 🔁 Show Changes        | Restore         | -> Export     |                                      |   |
| 🔁 Show Changes        | Restore         | - Export      |                                      |   |

# 5.4.4 Deploy to Server

Once the changes made within a revision are accepted and approved, the revision can then be deployed to one or more servers. To do this, navigate to the Lasernet Config Server and click the **Deploy** button for the revision you want to deploy to the server.

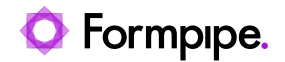

|               |                      | Deploy Configuration                 |               | ×  |
|---------------|----------------------|--------------------------------------|---------------|----|
| Server        |                      | Deploy                               |               |    |
|               |                      |                                      |               |    |
| Configuration | n: Lasernet Output M | lanagement 🗸                         |               |    |
| Revision      | Date                 | Message                              | Author        | •  |
| 2             | 5/26/2021 6:28:00 AM | Adding File Input and Output modules | administrator |    |
| 1             | 5/26/2021 6:18:42 AM | Created configuration                | administrator |    |
|               |                      |                                      |               | 11 |
|               |                      |                                      |               | •  |
|               |                      |                                      |               |    |
|               |                      |                                      |               |    |

# 5.4.4.1 Deploy in Lasernet Developer

You can also activate the **Deploy** button in the Lasernet Developer application to deploy changes to a server.

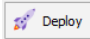

Notes: Only committed objects can be deployed.

| Lasernet Output Management - Lasernet Developer 10 |                                                        |         |             |          |                |           |        | ×                   |                 |     |
|----------------------------------------------------|--------------------------------------------------------|---------|-------------|----------|----------------|-----------|--------|---------------------|-----------------|-----|
| <u>File Edit Servers View Revision H</u> e         | elp                                                    |         |             |          |                |           |        |                     |                 |     |
| 🚀 Deploy   Patch 🕑 Validate                        | Commit TRevert                                         | History | 🔂 Add       | 🇱 Edit   | C Remove       | Filter    |        | ×                   |                 |     |
| Servers Ø                                          | Diagram                                                |         |             |          |                |           |        |                     |                 |     |
| E Default                                          | Name                                                   | ▲ Flag  | Туре        | Inactive | Details        |           |        | Default Destination | Job Destination |     |
|                                                    | 🛨 Input                                                |         |             |          |                |           |        |                     |                 |     |
| Modules Ø                                          | 📒 File Input                                           |         | File Input  |          | C:\Lasernet\In | put\*.xml |        |                     | File Output     |     |
| → Input @ Engine → Output                          | Engine                                                 |         |             |          |                |           |        |                     |                 |     |
|                                                    | Output                                                 |         |             |          |                |           |        |                     |                 | _   |
|                                                    | File Output                                            |         | File Output |          | C:\Lasernet\O  | utput\    |        |                     |                 | - 1 |
| DM Upload                                          | Deploy configuration X<br>Select servers to deploy to: |         |             |          |                |           |        |                     | - 1             |     |
| 2 Dropbox                                          |                                                        |         |             |          |                |           |        |                     | - 1             |     |
| S Exchange                                         | Instance                                               | ▲ Flag  | Descript    | ion Fa   | alover         |           |        |                     |                 | - 1 |
| File Output                                        | 🗸 🚦 Default                                            |         |             |          |                |           |        |                     |                 | - 1 |
| FTP                                                |                                                        |         |             |          |                |           |        |                     |                 | - 1 |
| 💪 Google Drive                                     |                                                        |         |             |          |                |           |        |                     |                 | - 1 |
| • нттр                                             |                                                        |         |             |          |                |           |        |                     |                 |     |
| 🔅 🗜 🔆 😳                                            |                                                        |         |             |          |                |           |        |                     |                 |     |
| Tools Ø                                            | 📀 Validate                                             |         |             |          |                | Qk        | Cancel |                     |                 | - 1 |
| Q Search                                           |                                                        |         |             |          |                | _         | _      |                     |                 |     |
| Servers                                            |                                                        |         |             |          |                |           |        |                     |                 |     |
| Modules                                            |                                                        |         |             |          |                |           |        |                     |                 |     |
| Forms                                              |                                                        |         |             |          |                |           |        |                     |                 |     |

If you try to deploy objects or resources from the configuration you have not committed, you will see a warning message in the **Deploy configuration** dialog. You can click the **Commit** button at this point to commit the selected object(s) or click **Ok** to deploy a configuration without the uncommitted objects.

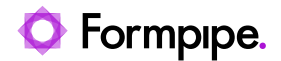

| Deploy configuration                             |  |      |             |          |        |  |  |  |
|--------------------------------------------------|--|------|-------------|----------|--------|--|--|--|
| Select servers to deploy to:                     |  |      |             |          |        |  |  |  |
| Instance                                         |  | Flag | Description | Failover |        |  |  |  |
| V 📕 Default                                      |  |      |             |          |        |  |  |  |
| Warning! Uncommitted objects or resources exist! |  |      |             |          |        |  |  |  |
| Validate Commit                                  |  |      |             | Qk       | Cancel |  |  |  |

Click **OK** to confirm. The deployment will then start with a progress dialog.

| Updating Se                       | ervers X |
|-----------------------------------|----------|
| Deploying configuration           |          |
| 100%                              | 1        |
| Deployment completed successfully |          |
| Qlose                             |          |

Once completed, click **Close**.

Note: Before deploying, ensure there is an active connection between the Lasernet Developer, Lasernet Config Server and the Lasernet Service is running.

If the selected server Instance is not committed or stopped, or the Lasernet Config 10 service or connections are not running, the transfer process will fail.

| Updating Servers                                                                                              | ×      |
|----------------------------------------------------------------------------------------------------|--------|
| Deployment failed                                                                                             |        |
| 0%                                                                                                    |        |
| Could not transfer to Default (WinHttpSendRequest: 12029: A connection with the server could not be estable ) | lished |
| Retry Glose                                                                                                   |        |

# 5.4.4.2 History: View Changes

It is possible to view changes while committing them. To do this, click the **Show Changes** button.

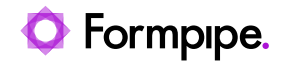

|                                           |                             | Lasernet Output Management - Lasernet Developer 10 | ? – 🗆                               |
|-------------------------------------------|-----------------------------|----------------------------------------------------|-------------------------------------|
| <u>File Edit Servers View Revision He</u> | elp                         |                                                    |                                     |
| 💅 Deploy 	 📀 Patch 💽 Validate             | Commit 🏾 👕 Revert 🜔 History | 🖸 Add 🔹 Edit 😑 Remove 🍸 Filter                     | X                                   |
| Servers 0                                 | Diagram                     |                                                    |                                     |
| Master                                    |                             | le la la la la la                                  |                                     |
| Default                                   | Name Flag                   | Type Inactive Details                              | Default Destination Job Destination |
|                                           | - File lenut                | File Input CVI assesset\ Input\ * vml              | Eile Output                         |
| Modules Ø                                 | - Fine input                | File input C:\Laseriet\input\ xmi                  | Pile Output                         |
| 🛨 Input 🔞 Engine 📑 Output                 | Output                      |                                                    |                                     |
| Azure Service Bus                         | File Output                 | File Output C:\Lasernet\Output\xml                 |                                     |
| Azure Storage                             |                             |                                                    |                                     |
| DM Upload                                 |                             | Commit Changes                                     | ×                                   |
| V Dropbox                                 | Filter                      |                                                    |                                     |
| Exchange                                  | 1 1001                      |                                                    |                                     |
|                                           | Message                     |                                                    |                                     |
| Google Drive                              |                             |                                                    |                                     |
| HTTP                                      |                             |                                                    |                                     |
|                                           | Name                        | + Tupe Action Description                          |                                     |
| 🔅 🧾 🔆 😳                                   | V O Full                    | - Type Action Description                          |                                     |
| Tools Ø                                   | V O Objects                 |                                                    |                                     |
| Q Search                                  | 🔽 📒 File Outpu              | t File Output 🗏 Modified                           |                                     |
| Servers                                   |                             |                                                    |                                     |
|                                           |                             |                                                    |                                     |
| t_j Modules                               |                             |                                                    |                                     |
| Forms                                     | 🔅 All 🗙 None                | Show Changes                                       |                                     |
| Subforms                                  |                             |                                                    | OK Close                            |
| 11 Phrases                                |                             |                                                    |                                     |

Changes are shown in a separate dialog.

|           |           | Show C              | Changes    |            |                        | × |
|-----------|-----------|---------------------|------------|------------|------------------------|---|
| Filter    |           |                     | Match      | whole word | Match case             |   |
| •         |           | File                | Output     |            |                        |   |
| Server ve | rsion     |                     | Local vers | sion       |                        |   |
| Operation | Setting   | Value               | Operation  | Setting    | Value                  |   |
| -         | Directory | C:\Lasernet\Output\ | +          | Directory  | C:\Lasernet\Output\xml |   |
|           |           |                     |            |            |                        |   |
|           |           |                     |            |            |                        |   |
|           |           |                     |            |            |                        |   |
|           |           |                     |            |            |                        |   |
|           |           |                     |            |            |                        |   |
|           |           |                     |            |            |                        |   |
|           |           |                     |            |            |                        |   |
|           |           |                     |            |            |                        |   |

Confirm the commit by clicking **OK.** The progress dialog will then appear.

| Committing d    | hanges X |
|-----------------|----------|
| Commit complete |          |
| 100%            |          |
|                 |          |
|                 |          |
| Close           |          |

Once completed, click **Close**.

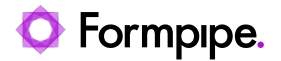

# 5.4.4.3 Deploy in Lasernet Config Server

In the Lasernet Config Server, select the Configuration that contains changes you want to deploy.

| Lasernet Config           |              |                         |                                              |               |                            | administrator |
|---------------------------|--------------|-------------------------|----------------------------------------------|---------------|----------------------------|---------------|
| 💉 Deploy 🛛 🛨 Add 🔹 Edit 🗲 | Remove       |                         |                                              |               |                            |               |
| Tools                     | Instance     |                         | Server                                       | Port          | Configuration              | Revision      |
| Servers                   | Default      |                         | DESKTOP-G70LUJV                              | 3279          | Lasernet Output Management | 2             |
| AZ Dictionary Servers     |              |                         | Deploy Configuration                         |               | ×                          |               |
| Print Servers             | Server       | ſ                       | Deploy                                       |               |                            |               |
| Onfigurations             | E Defaul     | t                       | 2                                            |               |                            |               |
| Distory                   |              |                         |                                              |               |                            |               |
| 292 Users and Groups      | Configuratio | on: Lasernet Output Man | agement 🗸                                    |               |                            |               |
| Security Roles            | Revision     | Date                    | Message                                      | Author        | <b>A</b>                   |               |
|                           | 3            | 5/26/2021 6:43:26 AM    | Adding XML as a part of the folder structure | administrator |                            |               |
| Apps                      | 2            | 5/26/2021 6:28:00 AM    | Adding File Input and Output modules         | administrator |                            |               |
|                           | 1            | 5/26/2021 6:18:42 AM    | Created configuration                        | administrator |                            |               |
|                           |              |                         | -                                            |               | w                          |               |
|                           |              |                         |                                              |               |                            |               |
|                           |              |                         |                                              |               | OK Cancel                  |               |
|                           |              |                         |                                              |               |                            |               |
|                           |              |                         |                                              |               |                            |               |
|                           |              |                         |                                              |               |                            |               |
|                           |              |                         |                                              |               |                            |               |

Select the newest revision to deploy the latest committed objects to the server and click OK.

|               |                          | Deploy Configuration                         |               | ×      |
|---------------|--------------------------|----------------------------------------------|---------------|--------|
| Server        | De                       | ploy                                         |               |        |
| 🚦 Default     |                          |                                              |               |        |
|               |                          |                                              |               |        |
|               |                          |                                              |               |        |
|               |                          |                                              |               |        |
| Configuration | n: Lasernet Output Manag | jement 🗸                                     |               |        |
| Revision      | Date                     | Message                                      | Author        | •      |
| 3             | 5/26/2021 6:43:26 AM     | Adding XML as a part of the folder structure | administrator |        |
| 2             | 5/26/2021 6:28:00 AM     | Adding File Input and Output modules         | administrator |        |
| 1             | 5/26/2021 6:18:42 AM     | Created configuration                        | administrator |        |
|               |                          |                                              |               |        |
|               |                          |                                              |               | ~      |
|               |                          |                                              | ОК            | Cancel |

To deploy another revision select any of the revisions in the Deploy Configuration dialog and click OK.

The **Deploy** tool in the Lasernet Config Server work similarly to the one in the Lasernet Developer application. The only difference is that you can deploy old revisions from the Lasernet Config Server,

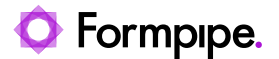

whereas you can only deploy the newest revision from Lasernet Developer. You can, however, open an old revision in the Lasernet Developer for viewing and exporting purposes.

| Lasernet Config               |                                     |                         |      |                            | administrator |
|-------------------------------|-------------------------------------|-------------------------|------|----------------------------|---------------|
| 🚀 Deploy 🛛 🔁 Add 🔹 Edit 🖨 Rei | emove                               |                         |      |                            |               |
| Tools                         | stance                              | Server                  | Port | Configuration              | Revision      |
| Servers                       | Default                             | DESKTOP-G70LUJV         | 3279 | Lasernet Output Management | 3             |
|                               | Prod                                | DESKTOP-G70LUJV         | 3280 | Lasernet Output Management | 3             |
| ▲☆ Dictionary Servers         |                                     |                         |      |                            |               |
| Print Servers                 |                                     |                         |      |                            |               |
| Find Servers                  |                                     | Deploying Configuration |      | ×                          |               |
| Onfigurations                 | Devile ment or melated averagefully |                         |      |                            |               |
| History                       | Deployment completed successfully   |                         |      |                            |               |
|                               |                                     |                         |      |                            |               |
| 292 Users and Groups          |                                     |                         |      |                            |               |
| Security Roles                |                                     |                         |      |                            |               |
|                               |                                     |                         |      | Close                      |               |
| Apps                          |                                     |                         |      |                            |               |
|                               |                                     |                         |      |                            |               |
|                               |                                     |                         |      |                            |               |
|                               |                                     |                         |      |                            |               |
|                               |                                     |                         |      |                            |               |
|                               |                                     |                         |      |                            |               |
|                               |                                     |                         |      |                            |               |
|                               |                                     |                         |      |                            |               |

Once the deployment has completed successfully the dialog will report about this.

The example shows that **Revision 3** of the **Lasernet Output Management** configuration is now active for the server instance named **Default**.

# 5.4.4.4 History: Show Changes and Restore

In the Lasernet Developer application, click the **History** button to view a list of changes made to a configuration.

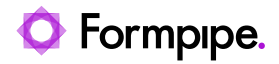

|                                 | Lasernet Output Management - Lasernet Developer 10                            | ? – C ×                            |
|---------------------------------|-------------------------------------------------------------------------------|------------------------------------|
| File Edit Servers View Revision |                                                                               |                                    |
| Server                          | Revert Oristory Oristory Revert Add Add Call Control Remove                   |                                    |
| Master                          | Diagram                                                                       |                                    |
| Default                         | Name A Flag Type Inactive Details Default Destination                         | Job Dectination                    |
|                                 | Input                                                                         | See of cash about                  |
|                                 |                                                                               | File Output                        |
| Modules                         | nistory                                                                       |                                    |
| Anna Carlas Das                 | Filter                                                                        |                                    |
| Azure Service Bus               | Revision T Date Author Message                                                |                                    |
| Mulpload                        | 3 26/05/2021 08.43 administrator Adding XML as a part of the folder structure |                                    |
|                                 | 2 📅 26/05/2021 08.28 administrator Adding File Input and Output modules       |                                    |
| Exchange                        | 1 🗮 26/05/2021 08.18 administrator Created configuration                      |                                    |
| File Output                     |                                                                               |                                    |
| FTP                             |                                                                               |                                    |
| 各 Google Drive                  |                                                                               |                                    |
| 🗊 НТТР                          | Adding File Input and Output modules                                          |                                    |
| 🔅 🗜 🔆 🛟                         |                                                                               |                                    |
| Tools                           | 0                                                                             |                                    |
| Q Search                        |                                                                               |                                    |
| Servers                         |                                                                               |                                    |
|                                 | Name Type Action                                                              |                                    |
| Modules                         | File Input Module + Added                                                     |                                    |
| Forms                           | 😳 File Output Module 🔶 Added                                                  |                                    |
| Subforms                        |                                                                               |                                    |
| 22 Phrases                      |                                                                               |                                    |
| Resources                       |                                                                               |                                    |
| Scripts                         | 🚍 Show Changes 🖒 Restore 🚽 Export                                             |                                    |
| Commands                        | a                                                                             | lose                               |
| Modifiers                       |                                                                               |                                    |
| Table Desfine                   |                                                                               |                                    |
| 100IS PTOTILES                  | 4                                                                             |                                    |
|                                 |                                                                               | Licensed To: Formpipe Lasernet A/S |

You can select up to 10 objects at a time to compare across revisions.

The example below shows two objects with all the settings added at the same time. To view changes separately, select the object tabs.

| Show Changes            |              |                       |                     |  |  |  |  |
|-------------------------|--------------|-----------------------|---------------------|--|--|--|--|
| Filter Mate             | h whole word | Match case            |                     |  |  |  |  |
| File Input File Output  |              |                       |                     |  |  |  |  |
| Revision 1              | Revision     | 2                     |                     |  |  |  |  |
| Operation Setting Value | Operation    | Setting               | Value               |  |  |  |  |
|                         | +            | Color                 | 0                   |  |  |  |  |
|                         | +            | Combining/Enabled     | false               |  |  |  |  |
|                         | +            | Combining/MaxCount    | 0                   |  |  |  |  |
|                         | +            | Combining/SetStopJobI | nfo                 |  |  |  |  |
|                         | +            | Combining/TimeOut     | 1                   |  |  |  |  |
|                         | +            | DefaultDestination    |                     |  |  |  |  |
|                         | +            | Delivery/Interval     | 3                   |  |  |  |  |
|                         | +            | Delivery/KeepOrder    | false               |  |  |  |  |
|                         | +            | Delivery/Retries      | 0                   |  |  |  |  |
|                         | +            | Directory             | C:\Lasernet\Output\ |  |  |  |  |
|                         | +            | ExistAction           | 0                   |  |  |  |  |
|                         | +            | FailJob               | 🗖 false 💌           |  |  |  |  |

In the **History** dialog, click the **Restore** button to restore the selected object from an old revision and import it to the newest revision.

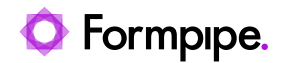

|                                                                                    | _   |                                 |                    | Lasernet Ou | utput Management | Lasernet Developer 10 |                               |                    |             | ? –        |          | ×   |
|------------------------------------------------------------------------------------|-----|---------------------------------|--------------------|-------------|------------------|-----------------------|-------------------------------|--------------------|-------------|------------|----------|-----|
| <u>F</u> ile <u>E</u> dit <u>S</u> ervers <u>V</u> iew <u>R</u> evision <u>H</u> e | elp |                                 |                    |             |                  |                       |                               |                    |             |            |          |     |
| 🚀 Deploy   Patch 🕑 Validate                                                        | •   | Commit 👕 Re                     | vert 🜔 History     | 🔂 Add       | 🇱 Edit 🧲         | Remove Tilter         | ×                             |                    |             |            |          |     |
| Servers Ø                                                                          |     | Diagram                         |                    | -           |                  |                       |                               |                    |             |            |          |     |
| Master                                                                             |     | Didgi dini                      |                    |             |                  |                       |                               |                    |             |            |          |     |
| Default                                                                            | Nan | ne                              | ▲ Flag             | Туре        | Inactive Det     | ails                  | D                             | efault Destination | Job Destina | tion       |          |     |
|                                                                                    |     | Input                           |                    |             |                  |                       |                               |                    |             |            |          | _   |
| Modules Ø                                                                          |     |                                 |                    |             |                  | History               |                               |                    | × File O    | utput      |          |     |
| 📑 Input 🐗 Engine 📑 Output                                                          |     |                                 |                    |             |                  |                       |                               |                    |             |            |          | -   |
| Azure Service Bus                                                                  |     | Filter                          |                    |             |                  |                       |                               |                    | _           |            |          |     |
| Azure Storage                                                                      |     | Revision * Dat                  | te                 |             | Author           | Message               |                               |                    |             |            |          |     |
| 🔂 DM Upload                                                                        |     | 3                               | 26/05/2021 08.43   |             | administrator    | Adding XML as         | a part of the folder structur | e                  | -1.         |            |          |     |
| 😌 Dropbox                                                                          |     | 2 =                             | 26/05/2021 08.28   |             | administrator    | Adding File Inpu      | it and Output modules         |                    |             |            |          |     |
| S Exchange                                                                         |     | 1 =                             | 26/05/2021 08.18   |             | administrator    | Created configu       | iration                       |                    |             |            |          |     |
| File Output                                                                        |     |                                 |                    |             |                  |                       |                               |                    |             |            |          |     |
| FTP                                                                                |     |                                 |                    |             |                  |                       |                               |                    |             |            |          |     |
| Google Drive                                                                       |     | Adding File Input               | and Output modules |             |                  |                       |                               |                    |             |            |          |     |
| • HIIP                                                                             |     |                                 |                    |             |                  |                       |                               |                    |             |            |          |     |
| 🍪 🔳 🔆 😌                                                                            |     |                                 |                    |             |                  |                       |                               |                    |             |            |          |     |
| Tools Ø                                                                            | 1   |                                 |                    |             |                  |                       |                               |                    |             |            |          |     |
| Q Search                                                                           |     |                                 |                    |             |                  |                       |                               |                    |             |            |          |     |
| Servers                                                                            |     |                                 | -                  |             |                  |                       |                               |                    | _           |            |          |     |
| Modules                                                                            |     | Name                            | Type               | A           | ction            |                       |                               |                    |             |            |          |     |
| Forms                                                                              | 1   | <ul> <li>File Output</li> </ul> | Module             | +           | Added            |                       |                               |                    |             |            |          |     |
| Subforms                                                                           |     |                                 |                    |             |                  |                       |                               |                    |             |            |          |     |
| 111 Phrases                                                                        |     |                                 |                    |             |                  |                       |                               |                    |             |            |          |     |
| Resources                                                                          |     | <b>a</b>                        | 5                  |             |                  |                       |                               |                    |             |            |          |     |
| Scripts                                                                            |     | 📮 Show Chan                     | ges Restore        | e 📑 Ex      | port             |                       |                               |                    |             |            |          |     |
| Commands                                                                           |     |                                 |                    |             |                  |                       |                               | Close              |             |            |          |     |
| P Modifiers                                                                        | Ľ   |                                 |                    |             |                  |                       |                               |                    |             |            |          |     |
| Tools Profiles                                                                     | 4   |                                 |                    |             |                  |                       |                               |                    |             |            |          | Þ   |
|                                                                                    |     |                                 |                    |             |                  |                       |                               |                    | Licensed To | : Formpipe | Lasernet | A/S |

From the **Import Object** dialog (also accessible via the toolbar: **File > Import Objects**), select the required action.

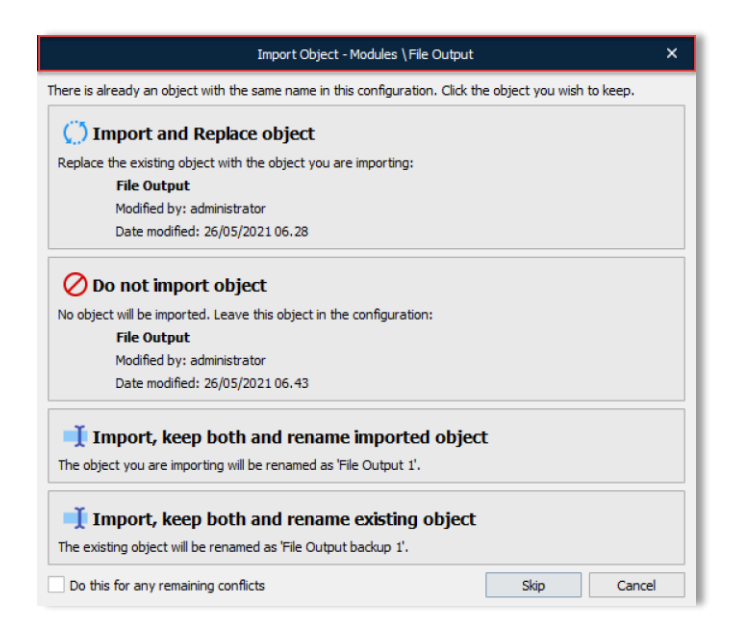

Action Description

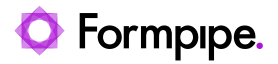

| Import and replace object                    | Replaces the existing object with the one being imported.                              |
|----------------------------------------------|----------------------------------------------------------------------------------------|
| Do not import object                         | No object imported. All the objects stay the same.                                     |
| Import, keep both and rename imported object | Keeps the existing object without renaming it, imports the new object and renames it.  |
| Import, keep both and rename existing object | Keeps the existing object, renames it, and imports the new object without renaming it. |

If the old revision of the imported object has the same hash as the new one, the object will not be registered as modified.

| Lasernet Output Management - Lasernet Developer 10 |                   |            |             |          |                         |                     |                 | - |  | × |
|----------------------------------------------------|-------------------|------------|-------------|----------|-------------------------|---------------------|-----------------|---|--|---|
| <u>File Edit Servers View Revision H</u> elp       |                   |            |             |          |                         |                     |                 |   |  |   |
| 🚀 Deploy 	 🛞 Patch 🛛 Validate                      | Commit 👅 Revert 🤇 | >> History | 🔂 Add       | 🗱 Edit   | C Remove Filter         | ×                   |                 |   |  |   |
| Servers D                                          | Diagram           |            |             |          |                         |                     |                 |   |  |   |
| Default                                            | Name              | ▲ Flag     | Туре        | Inactive | Details                 | Default Destination | Job Destination |   |  |   |
|                                                    | 🛃 Input           |            |             |          |                         |                     |                 |   |  |   |
| Moduler                                            | 📒 File Input      |            | File Input  |          | C:\Lasernet\Input\*.xml |                     | File Output     |   |  |   |
| Input      Proine      Qutput                      | 🔹 Engine          |            |             |          |                         |                     |                 |   |  |   |
| Anna Canina Dua                                    | Output            |            |             |          |                         |                     |                 |   |  |   |
| Azure Service Bus                                  | 🔶 💷 File Output   |            | File Output |          | C:\Lasernet\Output      |                     |                 |   |  |   |
| <ul> <li>Azure storage</li> </ul>                  |                   |            |             |          |                         |                     |                 |   |  |   |

If the imported object differs from the one in the latest revision, it is defined as modified and must be committed before the revision is updated.

| Commit Changes                                           |                          |             |             |    |       |  |  |
|----------------------------------------------------------|--------------------------|-------------|-------------|----|-------|--|--|
| <b>T</b> Filter                                          |                          |             |             |    |       |  |  |
| File path for File Output is reverted back to revision 2 |                          |             |             |    |       |  |  |
|                                                          |                          |             |             |    |       |  |  |
|                                                          |                          |             |             |    |       |  |  |
| Name                                                     | <ul> <li>Type</li> </ul> | Action      | Description |    |       |  |  |
| 🗸 🔅 Full                                                 |                          |             |             |    |       |  |  |
| V Ø Objects                                              |                          |             |             |    |       |  |  |
| 🗸 📒 File Output                                          | File Outp                | ut 🔲 Modifi | ed          |    |       |  |  |
|                                                          |                          |             |             |    |       |  |  |
|                                                          |                          |             |             |    |       |  |  |
|                                                          |                          |             |             |    |       |  |  |
| 🔅 All 🗙 None 🔁 Show Changes                              |                          |             |             |    |       |  |  |
|                                                          |                          |             |             |    |       |  |  |
|                                                          |                          |             |             | OK | Close |  |  |
|                                                          |                          |             |             |    |       |  |  |

To validate that the restored object contains a modified property, click **Show Changes**.

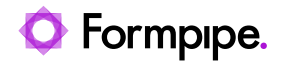

|                                                                                                    | <ul> <li>Date</li> </ul>                         | Author                               | Message                                                                                                   |                                           |   |
|----------------------------------------------------------------------------------------------------|--------------------------------------------------|--------------------------------------|----------------------------------------------------------------------------------------------------|-------------------------------------------|---|
| History         iher       in       Date       Author       Message         4       26/05/2021 11.54       administrator       File path for File Output is reverted back to revision         3       26/05/2021 08.43       administrator       Adding XML as a part of the folder structure         2       26/05/2021 08.28       administrator       Adding File Input and Output modules         1       26/05/2021 08.18       administrator       Created configuration         wath for File Output is reverted back to revision 2         Show Changes         Image: File Output       Match whole word       Match case         File       File Output       Match case         Image: File Output       Image: File Output       Operation Setting       Value         -       Directory       C:\Lasernet\Output\+       Directory       C:\Lasernet\         Show Changes       Image: Restore       Export       Export | reverted back to revision 2                      |                                      |                                                                                                    |                                           |   |
|                                                                                                    | 3 🚞 26/05/2021 08.43                             | administrator                        | Adding XML as a part of t                                                                                 | he folder structure                       |   |
|                                                                                                    | 2 🚞 26/05/2021 08.28                             | administrator                        | Adding File Input and Out                                                                                 | tput modules                              |   |
|                                                                                                    | 1 🚍 26/05/2021 08.18                             | administrator                        | Created configuration                                                                                     |                                           |   |
|                                                                                                    |                                                  |                                      |                                                                                                    |                                           |   |
|                                                                                                    | Filter                                           | Shou                                 | w Changes                                                                                                 | Match case                                | × |
|                                                                                                    | Titer                                            | Shou                                 | w Changes Match whole word                                                                                | Match case                                | × |
|                                                                                                    | Filter Revision 3                                | Shou                                 | W Changes Match whole word File Output Revision 4                                                         | Match case                                | × |
|                                                                                                    | Filter Revision 3 Operation Setting              | Shor                                 | Match whole word [ Match whole word [ File Output Revision 4 Operation Setting                            | Match case                                | × |
|                                                                                                    | Filter Revision 3 Operation Setting Directory    | Shor<br>Value<br>C:\Lasernet\Output\ | Match whole word [<br>Match whole word [<br>File Output<br>Revision 4<br>Operation Setting<br>+ Directory | Match case<br>Value<br>C:\Lasernet\Output | × |
|                                                                                                    | Filter  Revision 3  Operation Setting  Directory | Show<br>Value<br>C:\Lasernet\Output\ | Match whole word ( Match whole word ( Revision 4 Operation Setting + Directory                            | Match case<br>Value<br>C:\Lasernet\Output | × |

After committing, the configuration is deployed as a new revision.

|                                                     |                              | Lasernet Output Managen | ent - Lasernet Developer 10 |                       | ? – 🗆 🗙        |
|-----------------------------------------------------|------------------------------|-------------------------|-----------------------------|-----------------------|----------------|
| <u>File Edit Servers View R</u> evision <u>H</u> el | р                            |                         |                             |                       |                |
| 💅 Deploy   🛞 Patch 🛛 🔗 Validate                     | Commit 🍵 Revert 🜔 History    | 🔂 Add 🛛 🎄 Edit          | C Remove Filter             | ×                     |                |
| Servers 6                                           | Ciagram                      |                         |                             |                       |                |
| Default                                             | Name * Flag                  | Type Inactive           | Details                     | Default Destination J | ob Destination |
|                                                     | 🛨 Input                      |                         |                             |                       |                |
| Modules Ø                                           | 📒 File Input                 | File Input              | C:\Lasernet\Input\*.xml     | I                     | File Output    |
| → Input 👍 Engine 📑 Output                           | Engine                       |                         |                             |                       |                |
| Azure Service Bus                                   | Output                       |                         |                             |                       |                |
| Azure Storage                                       | File Output                  | File Output             | C:\Lasernet\Output          |                       |                |
| DM Upload                                           |                              | Deploy configuration    | ×                           |                       |                |
| Cropbox                                             | Select servers to deploy to: |                         |                             |                       |                |
| Kchange                                             | Instance A F                 | lag Description F       | allover                     |                       |                |
| File Output                                         | V Default                    |                         |                             |                       |                |
| FTP                                                 |                              |                         |                             |                       |                |
| 🛆 Google Drive                                      |                              |                         |                             |                       |                |
| 🔍 НТТР 👻                                            |                              |                         |                             |                       |                |
| 😳 🗾 🔆 🛟                                             |                              |                         |                             |                       |                |
| Tools Ø                                             | 📀 <u>V</u> alidate           |                         | Qk Cancel                   |                       |                |
| Q Search                                            |                              |                         |                             |                       |                |
| Servers                                             |                              |                         |                             |                       |                |

The example below shows that **Revision 4**, which includes the restored object, is active.

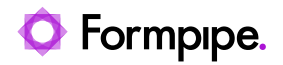

|       | Lasernet Config                 |          |               |                       |                       |                                     |               |                         |      | administrator |
|-------|---------------------------------|----------|---------------|-----------------------|-----------------------|-------------------------------------|---------------|-------------------------|------|---------------|
| 4. ju | Deploy 🛛 🕂 Add 🔹 Edit 😑         | Remove   |               |                       |                       |                                     |               |                         |      |               |
| То    | ols                             | Instance | •             |                       | Server                |                                     | Port          | Configuration           |      | Revision      |
| =     | C                               | 🚦 Defa   | ult           |                       | DESKTOP-G70LUJV       | 1                                   | 3279          | Lasernet Output Managem | ient | 3             |
| •     | Servers                         | Prod     | l             |                       | DESKTOP-G70LUJV       | r                                   | 3280          | Lasernet Output Managem | ient | 3             |
| A     | <sup>2</sup> Dictionary Servers |          |               |                       | Deplo                 | by Configuration                    |               | ×                       |      |               |
|       | Print Servers                   |          | Server        | 1                     | Deploy                |                                     |               |                         |      |               |
| 6     | Configurations                  |          | E Default     |                       |                       |                                     |               |                         |      |               |
| ¢     | History                         |          |               |                       |                       |                                     |               |                         |      |               |
| 2     | 2 Users and Groups              |          | Configuration | : Lasernet Output Man | agement 🗸             |                                     |               |                         |      |               |
|       | Security Roles                  |          | Revision      | Date                  | Message               |                                     | Author        | *                       |      |               |
|       |                                 |          | 4             | 5/26/2021 9:54:03 AM  | File path for File Ou | tput is reverted back to revision 2 | administrator |                         |      |               |
|       | Apps                            |          | 3             | 5/26/2021 6:43:26 AM  | Adding XML as a pa    | art of the folder structure         | administrator |                         |      |               |
|       |                                 |          | 2             | 5/26/2021 6:28:00 AM  | Adding File Input a   | nd Output modules                   | administrator |                         |      |               |
|       |                                 |          | 1             | 5/26/2021 6:18:42 AM  | Created configuration | on                                  | administrator |                         |      |               |
|       |                                 |          |               |                       |                       |                                     |               |                         |      |               |
|       |                                 |          |               |                       |                       |                                     |               | OK Cancel               |      |               |
|       |                                 |          |               |                       |                       |                                     |               |                         |      |               |
|       |                                 |          |               |                       |                       |                                     |               |                         |      |               |
|       |                                 |          |               |                       |                       |                                     |               |                         |      |               |
|       |                                 |          |               |                       |                       |                                     |               |                         |      |               |

# 5.4.5 Open Old Revision of Configuration

To open an old revision of a configuration, follow the steps listed below:

1. In Lasernet Developer, click **Start Page...** on the **File** menu.

| <u>File Edit Servers View Revision H</u> elp | _             |
|----------------------------------------------|---------------|
| 📁 <u>S</u> tart Page                         | _             |
| 🚱 Export Configuration                       | Commit Revert |
| 🗲 Import Objects                             | Diagram       |
| 😑 Export Objects                             |               |
| ₫ Deploy Ctrl+D                              | ime<br>Input  |
|                                              | File Input    |
| 📀 Validate                                   | Engine        |
| S Exit                                       | Output        |
| Azure Service Bus                            | 📒 File Output |

2. In the dialog displayed, click **Open configuration...** 

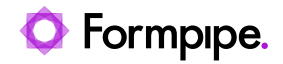

| Form<br>Lase                            | <b>npipe.</b><br>rnet          |  | – X         |
|-----------------------------------------|--------------------------------|--|-------------|
| Start                                   |                                |  |             |
| Ø New configuration                     | Create a new configuration     |  |             |
| 🚝 Import configuration                  | Import external configuration  |  |             |
| Dpen configuration                      | Open an existing configuration |  |             |
| Recent<br>1. Lasernet Output Management |                                |  |             |
|                                         |                                |  |             |
|                                         |                                |  |             |
| Sign out                                |                                |  | Most Regent |

3. On the **Open Configuration** screen, you can rename or remove a configuration from the Lasernet Config Server, or you can click **Open Revision** to open any revision of the selected configuration.

|                  | ormpipe.<br>asernet |                  |      | × |
|------------------|---------------------|------------------|------|---|
| Onon Confic      | uration             |                  |      |   |
| Search filter:   | Juration            |                  |      |   |
| Filter text      |                     |                  |      | 7 |
| Configurations:  |                     |                  |      | 1 |
| No. 🔺 Name       | Description         | Latest commit    |      |   |
| 1 🥝 Lasernet Out | put Management      | 26/05/2021 11.54 |      |   |
|                  |                     |                  |      |   |
|                  |                     |                  |      |   |
|                  |                     |                  |      |   |
|                  |                     |                  |      |   |
|                  |                     |                  |      |   |
|                  |                     |                  |      |   |
| () Open Revision | 🕺 Rename 🗧 Remove   |                  |      |   |
| -                |                     |                  |      |   |
| P Pack           |                     |                  | 0000 | 1 |
|                  |                     |                  | ypen |   |
|                  |                     |                  |      |   |

If you have restricted user rights in the Lasernet Developer application you can still open an old revision of a configuration, however most objects will be in read-only mode.

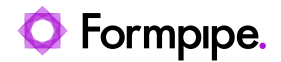

| Oper                   | For<br>Las    | rmpipe<br>sernet<br>et Output Ma | anagement                                                | _          | × |
|------------------------|---------------|----------------------------------|----------------------------------------------------------|------------|---|
| Revisions:<br>Revision | Author        | Date                             | Message                                                  |            |   |
| 4                      | administrator | 26/05/2021 09.54                 | File path for File Output is reverted back to revision 2 |            |   |
| 3                      | administrator | 26/05/2021 06.43                 | Adding XML as a part of the folder structure             |            |   |
| 2                      | administrator | 26/05/2021 06.28                 | Adding File Input and Output modules                     |            |   |
| 1                      | administrator | 26/05/2021 06.18                 | Created configuration                                    |            |   |
|                        | lack          |                                  | [                                                        | <u>o</u> k |   |

You can validate and view the history. Objects can also be exported and imported to the latest revision of another configuration.

|                                                                 | Lasernet Output Management (Revision 2) - Lasernet Developer 10 |               |                         |                     |                 |  | ×   |
|-----------------------------------------------------------------|-----------------------------------------------------------------|---------------|-------------------------|---------------------|-----------------|--|-----|
| <u>File Edit Servers View R</u> evision <u>H</u>                | elp                                                             |               |                         |                     |                 |  |     |
| 💅 Deploy 💮 Patch 🕝 Validate                                     | Commit 🛛 🗑 Revert 🜔 History                                     | Add 🌼 Edit    | C Remove Tilter         | ×                   |                 |  |     |
| Servers 6                                                       | Diagram Inactive                                                |               | Read only               |                     |                 |  |     |
| Default                                                         | Name                                                            | Type Inactive | Detai                   | Default Destination | Job Destination |  |     |
|                                                                 | 🛨 Input                                                         |               |                         |                     |                 |  |     |
| Export objects                                                  | 📒 File Input                                                    | File Input    | C:\Lasernet\Input\*.xml |                     | File Output     |  | _   |
| Treat the English only                                          | Engine                                                          |               |                         |                     |                 |  |     |
| Input o Eng                                                     | 🚽 🔁 Output                                                      |               |                         |                     |                 |  | - 1 |
| Azure Hybrid Connection     Azure Service Bus     Azure Storage | 📁 File Output                                                   | File Output   | C:\Lasernet\Output\     |                     |                 |  |     |

# 5.4.6 Patch

Patch server is a way to verify your configuration on your server with added or modified objects in the configuration without being forced to a commit and create a new revision.

All objects in the configuration are then transferred to the selected server, and non-committed objects are merged to the latest revision.

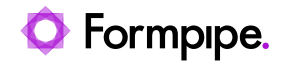

|                                        | Lasernet Output Management - Lasernet Developer 10 |         |             |          |                         |                         |             |  | × |
|----------------------------------------|----------------------------------------------------|---------|-------------|----------|-------------------------|-------------------------|-------------|--|---|
| <u>File Edit Servers View Revision</u> | <u>H</u> elp                                       |         |             |          |                         |                         |             |  |   |
| 🚀 Deploy 📀 Patch 📀 Validate            | Commit 🛛 Revert                                    | History | 🔂 Add       | 🗱 Edit   | C Remove                | ×                       |             |  |   |
| Servers                                | Diagram                                            |         |             |          |                         |                         |             |  |   |
| Master                                 |                                                    |         |             |          |                         |                         |             |  |   |
| Default                                | Name                                               | ▲ Flag  | Type        | Inactive | Details                 | Default Destination Job | Destination |  |   |
|                                        | 🛨 Input                                            |         |             |          |                         |                         |             |  |   |
| Mandadan                               | 🗧 📒 File Input                                     |         | File Input  |          | C:\Lasernet\Input\*.xml | D                       | File Output |  |   |
| Modules                                | Engine                                             |         |             |          |                         |                         |             |  |   |
| Input opengine Output                  |                                                    |         | Form        |          |                         |                         |             |  |   |
| 🛬 Binary Merger                        | → Output                                           |         |             |          |                         |                         |             |  |   |
| Sinary Splitter                        | Eile Output                                        |         | File Output |          | C\Lasernet\Output       |                         |             |  |   |
| Compression                            | - The Output                                       |         | The Output  |          | C. (Lasemer (Output     |                         |             |  |   |

You can have multiple users patching the same server. Non-committed objects are then merged to a single patch.

| Deploy patched configuration |        |             |          |    | ×     |
|------------------------------|--------|-------------|----------|----|-------|
| Select servers to patch:     |        |             |          |    |       |
| Instance                     | ▲ Flag | Description | Failover |    |       |
| V Default                    |        |             |          |    |       |
| 🥑 <u>V</u> alidate           |        |             |          | Qk | ancel |

On the web interface of the Lasernet Config Server, go to the **Deployment** section and click the required instance to view the patched object(s) list.

| Lasernet Config                  |          |                 |      |                           |          |  |
|----------------------------------|----------|-----------------|------|---------------------------|----------|--|
| 💅 Deploy 🛛 💿 Add 🔅 Edit 🕒 Remove |          |                 |      |                           |          |  |
| Tools                            | Instance | Server          | Port | Configuration             | Revision |  |
| Servers                          | Default  | DESKTOP-G70LUJV | 3279 | Lasemet Output Management | Patched  |  |
| AX Dictionary Servers            |          |                 |      |                           |          |  |

The patch ID is an internal identifier that varies from user to user. The same user has the same ID.

The server runs in patch mode until a user creates a new commit/revision. Active patches for any user are then cleared. They must be either committed (including their objects), or a new patch with uncommitted objects will be created.

**Important**: Patch mode must be used carefully in a multi-user environment. The functionality is <u>only</u> recommended for testing purposes and advanced users.

#### 5.4.7 Add Multiple Server Instances in Lasernet Config Server

Add another server instance to the Lasernet Config Server. In this example, an instance to run the production environment is added.

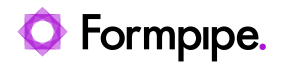

| III Lasernet Config                      |           |                 |      |                            |         |  |
|------------------------------------------|-----------|-----------------|------|----------------------------|---------|--|
| 💅 Deploy 🛛 😋 Add 🎄 Edit 😄 Remove         |           |                 |      |                            |         |  |
| Tools Instance Server Port Configuration |           |                 |      |                            |         |  |
|                                          | E Default | DESKTOP-G70LUJV | 3279 | Lasernet Output Management | Patched |  |
| Servers                                  | Prod      | DESKTOP-G70LUJV | 3280 | Lasernet Output Management |         |  |
| AX Dictionary Servers                    |           |                 |      |                            |         |  |

# 5.4.8 Add Multiple Server Instances in Lasernet Developer

Log in to Lasernet Developer and open the configuration again to obtain a list of servers recently added to the Lasernet Config Server.

In the Lasernet Developer, add a new server instance to your configuration and commit your changes.

|                                                    |                                | Lasernet Output Management - Lasernet Developer 10                           |
|----------------------------------------------------|--------------------------------|------------------------------------------------------------------------------|
| <u>File Edit Servers View R</u> evision <u>H</u> e | łp                             |                                                                              |
| 💉 Deploy 🚸 Patch 🕑 Validate                        | Commit 👅 Revert 🜔              | History 💽 Add 🎄 Edit 🖨 Remove 🍸 Filter 🗙                                     |
| Servers d                                          | Ins                            | Prod Properties X                                                            |
| Master                                             |                                |                                                                              |
| Ecfault                                            | General Grab Database L        | ogger Printers Fallover Client JobInfos                                      |
|                                                    | Instance:                      | Prod 💌                                                                       |
|                                                    | Description:                   | Optional                                                                     |
|                                                    | Default flag:                  | Default (Inherited from Master)                                              |
|                                                    | Created date:                  | <b>26/05/2021 10.43.02</b>                                                   |
|                                                    | Modified date:                 | 26/05/2021 10.43.02                                                          |
|                                                    | Created by:                    | 2 administrator                                                              |
|                                                    | Modified by:                   | 2 administrator                                                              |
|                                                    | Groups:                        | ● <u>A</u> dd                                                                |
|                                                    |                                | Remove                                                                       |
| Tools 🗗                                            | Server runtime data directory: | ogramData\Formpipe Software\Lasernet 10\Service\%InstanceName%\ ···· Dgfault |
| Servers                                            |                                |                                                                              |
| e Modules                                          |                                |                                                                              |
|                                                    |                                |                                                                              |

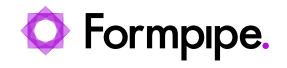

|                                            |          | Lasernet Output Management - Lasernet Developer 10 ? -                                                          | o x      |
|--------------------------------------------|----------|----------------------------------------------------------------------------------------------------|----------|
| <u>File Edit Servers View Revision H</u> e | lp       |                                                                                                    |          |
| 💅 Deploy 🚸 Patch 🕑 Validate                | - Commit | The Revert 🕑 History 💽 Add 🌼 Edit 💿 Remove The Kernove                                                          |          |
| Servers D                                  | Instance | ▲ Flag Description Grab Directory Grab Files Runtime                                                            | Failover |
| Master                                     | Master   |                                                                                                    |          |
| Default                                    | 🚪 Defa   | ult 100 🛑 C:\ProgramData\Formpipe Software\Lasernet 10\Service\%InstanceName%\                                  |          |
| Prod                                       | 📲 Proc   | 100 🖿 C:\ProgramData\Formpipe Software\Lasernet 10\Service\%InstanceName%\                                      |          |
|                                            |          | Commit Changes ×                                                                                                |          |
|                                            | - 1      | T Filter                                                                                                    |          |
|                                            |          | Annual Annual Annual Annual Annual Annual Annual Annual Annual Annual Annual Annual Annual Annual Annual Annual |          |
|                                            | - 1      | Message                                                                                                    |          |
|                                            |          |                                                                                                    |          |
|                                            |          | Name A Type Action Description                                                                                  |          |
|                                            |          | The result Description                                                                                          |          |
| Tools                                      |          | V V O Objects                                                                                                   |          |
| Q Search                                   |          | V Prod Server 🗣 Added                                                                                           |          |
| Servers                                    |          |                                                                                                    |          |
| O Modules                                  |          |                                                                                                    |          |
| Forms                                      |          | Al X None 🚍 Show Changes                                                                                        |          |
| Subforms                                   |          | OK Close                                                                                                    |          |
| 1 Phrases                                  |          |                                                                                                    |          |

You are now able to deploy your configuration to your new server instance.

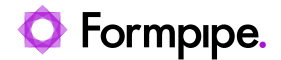

# 5.5 Users and Groups

Select the User and Groups tab to view and edit local Lasernet users.

| Lasernet Config           |                    |               |                                    | administrator |
|---------------------------|--------------------|---------------|------------------------------------|---------------|
| 💅 Deploy 🛛 🕒 Add 🎄 Edit 🗲 | Remove             |               |                                    |               |
| Tools                     | Name               | Display Name  | Description                        | Disabled      |
| Servers                   | 2 Users<br>2 admin | administrator | Built-in account for administrator |               |
| Print Servers             | Croups             |               | Built-in group for administrators  |               |
| Configurations            |                    |               |                                    |               |
| Distory                   |                    |               |                                    |               |
|                           |                    |               |                                    |               |
| Security Roles            |                    |               |                                    |               |
| Apps                      |                    |               |                                    |               |
|                           |                    |               |                                    |               |
|                           |                    |               |                                    |               |
|                           |                    |               |                                    |               |
|                           |                    |               |                                    |               |
|                           |                    |               |                                    |               |

Lasernet has as a default admin user and a group of administrators that cannot be removed. The security role cannot be changed for this user and this group.

New users can be added to the administrator group and will obtain the same privileges.

**Important**: Users and groups added to a configuration in an older version of Lasernet <u>are not</u> migrated to the Lasernet Config Server 10 and must be added manually.

# 5.5.1 Add User

To add a user, select the **Users** section and click **Add**. Afterwards, fill in the fields with the required data and click the **OK** button.

Selecting the **Disabled** check box allows you to disable the user record (the admin record cannot be disabled).

You can force the user to change the password at next login, supported by the Lasernet Config Server and Lasernet Developer only, by selecting the **Change password** check box.

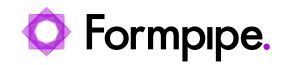

| Lasernet Config         |          |                 |           |    |        | administrator |
|-------------------------|----------|-----------------|-----------|----|--------|---------------|
| 💅 Deploy 🕒 Add 🌼 Edit 🖨 | Remove   | _               | Add User  |    | ×      |               |
| Tools                   | Name     |                 |           |    |        | Disabled      |
| Servers                 | 2 Users  | General         |           |    |        |               |
| Dist Course             | 4 Groups | Name:           | jd        |    |        |               |
| Print Servers           | 🏥 Admini | Display Name:   | John Doe  |    |        |               |
| Configurations          |          | Description:    | Developer |    |        |               |
| () History              |          | Password:       | ••        |    |        |               |
| Lisers and Groups       |          | Change Password |           |    |        |               |
| Security Roles          |          |                 |           |    |        |               |
| Аррз                    |          |                 |           |    |        |               |
|                         |          |                 |           |    |        |               |
|                         |          |                 |           |    |        |               |
|                         |          |                 |           |    |        |               |
|                         |          |                 |           | OK | Cancel |               |
|                         |          |                 |           |    |        |               |

# 5.5.2 Edit User

To edit a user, click a name of the added user(s). You can now edit the name of the user, disable the account, force the user to change password at the next login or reset the password.

| Lasernet Config             |           |                          |                 |                | administrator |
|-----------------------------|-----------|--------------------------|-----------------|----------------|---------------|
| 💉 Deploy 🛛 🔂 Add 🛛 🏟 Edit 🗧 | Remove    | _                        | User Properties | ×              |               |
| Tools                       | Name      |                          |                 |                | Disabled      |
| Servers                     | 2 Users   | General                  |                 |                |               |
|                             | 2 jd      | Name:                    | jd              |                |               |
| Dictionary Servers          | st Groups | Display Name:            | John Doe        |                |               |
| Print Servers               |           | Description:             | Account Manager |                |               |
| Onfigurations               |           | Disabled Change Password |                 |                |               |
| History                     |           |                          |                 | Reset password |               |
| 991 Users and Groups        |           |                          |                 |                |               |
| Security Roles              |           |                          |                 |                |               |
| Apps                        |           |                          |                 |                |               |
|                             |           |                          |                 |                |               |
|                             |           |                          |                 | OK Cancel      |               |
|                             |           |                          |                 |                |               |

Click Reset password button to create a new temporary password for the user, who as default will be asked to change the password next time the user signs in. Click the copy to clipboard button to get the password in clear text.

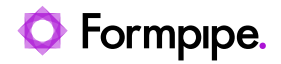

|                          | User Properties | ×              |
|--------------------------|-----------------|----------------|
|                          |                 |                |
| General                  |                 |                |
| Name:                    |                 |                |
| Display Nat              | Password reset  | ×              |
| Description New password |                 | Fig.           |
| Disable                  |                 |                |
| 🗹 Change                 |                 | OK             |
|                          |                 | Reset password |
|                          |                 |                |
|                          |                 |                |
|                          |                 |                |
|                          |                 |                |
|                          |                 |                |
|                          |                 |                |
|                          |                 |                |
|                          |                 | OK Cancel      |

# 5.5.3 Add Group

To add a group, select the **Groups** section and click **Add**. Afterwards, fill in the fields with the required data and click the **OK** button.

| Lasernet Config                |                                       | administrator |
|--------------------------------|---------------------------------------|---------------|
| 💉 Deploy 💽 Add 🕸 Edit 🕒 Remove | Add Group X                           |               |
| Tools Name                     | <b>•••</b>                            | Disabled      |
| Servers Servers                | General                               |               |
| Print Servers 2 jd             | Name: Form Designers                  | Yes           |
| alt Groups                     | Description: Group for form designers |               |
| Configurations 🍄 Admini        |                                       |               |
| History                        |                                       |               |
| 20 Users and Groups            |                                       |               |
| Security Roles                 |                                       |               |
| Apps                           |                                       |               |
|                                |                                       |               |
|                                |                                       |               |
|                                |                                       |               |
|                                | OK Cancel                             |               |
|                                |                                       |               |

# 5.5.4 Edit Groups

To edit a group, click a name of the added group. You can now add group members.

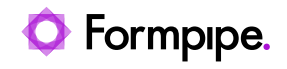

| Lasernet Config                                                         |                                     |                                    | admini | istrator |
|-------------------------------------------------------------------------|-------------------------------------|------------------------------------|--------|----------|
| 💅 Deploy 🛛 🕒 Add 🔹 Edit 🧲                                               | Remove                              | Group Properties                   | ×      |          |
| Tools<br>Servers<br>Print Servers                                       | Name Users admin ig jd State Groups | Seneral Members Add Group Member X | Ves    | oled     |
| Configurations<br>History<br>Users and Groups<br>Security Roles<br>Apps | 22: Admini<br>22: Form D            | Select user to add jd ~            |        |          |
|                                                                         |                                     | Add      Remove     OK Cancel      |        |          |

You can also remove group members, if required.

| Lasernet Config           |                |                    | administrator |
|---------------------------|----------------|--------------------|---------------|
| 💉 Deploy 🛛 🕒 Add 🔹 Edit 🧲 | Remove         | Group Properties X |               |
| Tools                     | Name           |                    | Disabled      |
| Servers                   | 2 admin        | Name               | Vec           |
| Print Servers             | sta Groups     | Jd                 |               |
| Configurations            | Service Form D |                    |               |
| History                   |                |                    |               |
| Security Poles            |                |                    |               |
| Apps                      |                |                    |               |
|                           |                | Add Remove         |               |
|                           |                | OK Cancel          |               |
|                           |                |                    |               |

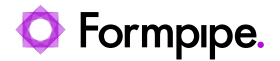

# 5.6 Security Roles

Select the Security Roles tab to manage access control to Lasernet products and services.

| Lasernet Config         |                 |                      | Administrator |
|-------------------------|-----------------|----------------------|---------------|
| 💉 Deploy 🕒 Add 🔹 Edit 🧲 | Remove          |                      |               |
| Tools                   | Name            | Description          |               |
| Sanvar                  | 📕 Developer     |                      |               |
| Jeivers                 | 🔮 All Rights    | Administrator rights |               |
| Dictionary Servers      | Se Monitor      |                      |               |
| -                       | 😫 All Rights    | Administrator rights |               |
| Print Servers           | Client          |                      |               |
|                         | 🔮 All Rights    | Administrator rights |               |
|                         | Printer Service |                      |               |
| () History              | V All Rights    | Administrator rights |               |
| o O Likers and Groups   |                 |                      |               |
| Sers und Groups         |                 |                      |               |
| Security Roles          |                 |                      |               |
|                         |                 |                      |               |
| Apps                    |                 |                      |               |
|                         |                 |                      |               |
|                         |                 |                      |               |
|                         |                 |                      |               |
|                         |                 |                      |               |
|                         |                 |                      |               |

# 5.6.1 Developer

The **Developer** section of the **Security Roles** feature controls user rights in Lasernet Developer and on the Lasernet Config Server website. To add a new developer role, click **Security Roles**, then in the main part of the page click the **Developer** section, then click **Add**.

| Lasernet Config       |                                                                   | Administrator |
|-----------------------|-------------------------------------------------------------------|---------------|
| 💉 Deploy 🚺 🗘 Edit 🗧   | Rem Developer Role Properties X                                   |               |
| Tools                 | Nar 😂 😨 🚀 🤐                                                       |               |
| Servers               | General Security Deployment Members                               |               |
| AX Dictionary Servers | Name: Dev Users                                                   |               |
| Print Servers         | Description: Access rights for devisers of the Lasernet Developer |               |
| Configurations        | 1                                                                 |               |
| Distory               |                                                                   |               |
| 2                     |                                                                   |               |
| Security Roles        |                                                                   |               |
| Apps                  |                                                                   |               |
|                       |                                                                   |               |
|                       | Of Card                                                           |               |
|                       | OK Cancel                                                         |               |
|                       |                                                                   |               |

On the page displayed, enter a name and then click **OK**.

Once you are done, a new developer role appears in the list.

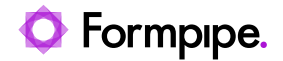

Lasernet Config Administrator 💉 Deploy 🛛 🔁 Add 🎄 Edit 🧲 Remove Name Description Tools 📕 Developer Servers 😌 All Rights Administrator rights 😌 Dev Users Access rights for dev users of the Lasernet Developer AX Dictionary Servers Monitor Print Servers 🔋 All Rights Administrator rights Client Configurations 😌 All Rights Administrator rights 🖷 Printer Service () History 😌 All Rights Administrator rights 292 Users and Groups Security Roles Apps

To remove a role, click that role and then click **Remove**.

To edit the role, click that role and then Edit.

| Lasernet Config             |                                      |                                                     |           | Administrator |
|-----------------------------|--------------------------------------|-----------------------------------------------------|-----------|---------------|
| 💅 Deploy 🛛 🕒 Add 🔯 Edit 😑 R | Ren                                  | Developer Role Properties                           | ×         |               |
| Tools                       | Var 🥝 😨 🖋 🍳                          | <u>.</u>                                            |           |               |
| Servers                     | General Security Deployment Mer      | hbers                                               |           |               |
| AX Dictionary Servers       | Name: Dev Use<br>Description: Access | rs<br>ights for dev users of the Lasernet Developer |           |               |
| Print Servers               |                                      |                                                     |           |               |
| Configurations              |                                      |                                                     |           |               |
| History                     | •                                    |                                                     |           |               |
| 292 Users and Groups        |                                      |                                                     |           |               |
| Security Roles              |                                      |                                                     |           |               |
| Apps                        |                                      |                                                     |           |               |
|                             |                                      |                                                     |           |               |
|                             |                                      |                                                     | OK Cancel |               |
|                             |                                      |                                                     |           |               |
|                             |                                      |                                                     |           |               |

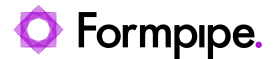

In the Developer Role Properties window, use the Security and Deployment tabs to configure the selected role's rights to access various administrative tools in the Lasernet Config Server and configuration tools in the Lasernet Developer.

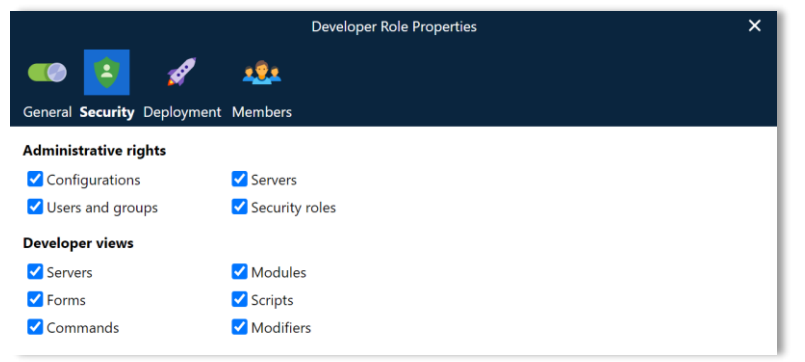

# 5.6.1.1 Security -> Administrative rights

To manage access rights for the Lasernet Config Server:

- Activate **Configuration** to allow a user to view configuration settings, history and revisions.
- Acitvate **Servers** to allow a user to manage server settings.
- Activate Users and groups to allow a user to add, edit and delete users and groups.
- Activate **Security roles** to allow members of a group to manage the security roles for Administrative rights, Developer views, Deployments to specific server instances.
- Deactivate all administrative rights to prevent a user from logging in to the Lasernet Config Server.

#### 5.6.1.2 Security -> Developer views

To manage access rights for the Lasernet Developer:

- Activate Server to allow a user to add, edit and delete server settings.
- Activate **Modules** to allow a user to add, edit and delete module settings.
- Activate Forms to allow a user to access the Lasernet Form Editor, SubForms, Phrases, Printer Profiles, Regional Profiles and Barcode Profiles.
- Activate Scripts to allow a user to add, edit and delete JavaScripts.
- Activate **Command** to allow a user to add, edit and delete Connections and Command.
- Activate **Modifiers** to allow a user to add, edit and delete Modifiers.

#### 5.6.1.3 Deployment Rights

On the Deployment tab, you can grant configuration deployment rights for each server instance.

|                                            | Developer Role Properties X |  |
|--------------------------------------------|-----------------------------|--|
| 🕶 😫 💋 🤹                                    |                             |  |
| General Security <b>Deployment</b> Members |                             |  |
| Samuer Instance                            | Access Disks                |  |
| Server Instance                            | Access Rights               |  |
| Prod                                       | Allow                       |  |
| Default                                    | Allow                       |  |
|                                            |                             |  |

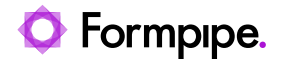

# 5.6.1.4 Members

On the Members tab, you can specify which groups are **Members** of the selected security role.

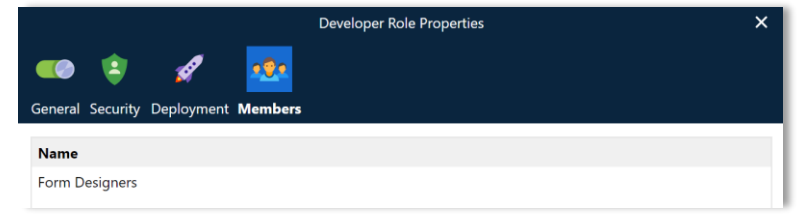

Local Lasernet groups and AD groups can be added as members of a security role.

#### 5.6.1.5 Allow a User to Download Grab Files When Using the Lasernet Developer

Permission to download grab files when using Lasernet Developer is not granted by any of the Developer role permissions described above.

To allow a user to download grab files when using the Lasernet Developer, you must ensure that the user's group is a member of the **Monitor -> All rights** role.

| Lasernet Config           | Lasernet Config Administrator    |                                                       |  |  |  |  |  |  |  |
|---------------------------|----------------------------------|-------------------------------------------------------|--|--|--|--|--|--|--|
| 💉 Deploy 🛛 🔂 Add 🔯 Edit 🧲 | 💅 Deploy 🛛 🗘 Add 🔯 Edit 😑 Remove |                                                       |  |  |  |  |  |  |  |
| Tools                     | Name                             | Description                                           |  |  |  |  |  |  |  |
| E Comment                 | 📕 Developer                      |                                                       |  |  |  |  |  |  |  |
| Servers                   | Ø All Rights                     | Administrator rights                                  |  |  |  |  |  |  |  |
| A Dictionary Servers      | 😌 Dev Users                      | Access rights for dev users of the Lasernet Developer |  |  |  |  |  |  |  |
|                           | Monitor                          |                                                       |  |  |  |  |  |  |  |
| Print Servers             | 😌 All Rights                     | Administrator rights                                  |  |  |  |  |  |  |  |
| 0                         | Client                           |                                                       |  |  |  |  |  |  |  |
| Configurations            | 😫 All Rights                     | Administrator rights                                  |  |  |  |  |  |  |  |
| History                   | Printer Service                  |                                                       |  |  |  |  |  |  |  |
|                           | 🔮 All Rights                     | Administrator rights                                  |  |  |  |  |  |  |  |
| 2                         |                                  |                                                       |  |  |  |  |  |  |  |
|                           |                                  |                                                       |  |  |  |  |  |  |  |
| Security Roles            |                                  |                                                       |  |  |  |  |  |  |  |
| Apps                      |                                  |                                                       |  |  |  |  |  |  |  |

When you configure the **Monitor -> All rights** role, include the group that contains the user that you want to grant the access to.

| Lasernet Config              |                             | Administrator |
|------------------------------|-----------------------------|---------------|
| 🚀 Deploy 🛛 🚺 Add 🔯 Edit 😑 Re | Monitor Role Properties X   |               |
| Tools                        |                             |               |
| Servers                      | General Servers Members     |               |
| Dictionary Servers           | Name<br>1014 Administrators |               |
| Print Servers                | 121 Dev Users               |               |
| Ocnfigurations               |                             |               |
| History                      |                             |               |
| 2 Users and Groups           |                             |               |
| Security Roles               |                             |               |
| Apps                         |                             |               |
|                              | 🔁 Add 🛛 🧲 Remove            |               |
|                              | OK Cancel                   |               |

Users that have not been granted this access will be shown an "Access not allowed" error message when activating import grabs functionality from the Lasernet Developer.

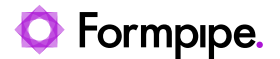

#### 5.6.1.6 Example of Security Roles for a User Logged in to the Lasernet Config Server

This section describes an example security configuration for a role, then shows the effect of that security configuration on the Lasernet Config Server user interface shown to a user who is a member of that role.

Security: The role's administrative rights are restricted to administrating Configurations and Servers.

|                             | Developer Role Properties X |
|-----------------------------|-----------------------------|
| 🚥 📴 🚀                       | <u>18</u> 1                 |
| General Security Deployment | Members                     |
| Administrative rights       |                             |
| Configurations              | ✓ Servers                   |
| Users and groups            | Security roles              |
| Developer views             |                             |
| Servers                     | Modules                     |
| Forms                       | ✓ Scripts                   |
| Commands                    | Modifiers                   |

As a result, if a user that has that role logs in to the Lasernet Config Server, they do not have access (in the **Tools** area) to manage **Users and Groups** and **Security Roles**.

| Lasernet Config                |           |                 |      |                            |          |  |  |  |  |
|--------------------------------|-----------|-----------------|------|----------------------------|----------|--|--|--|--|
| 💅 Deploy 🔹 Add 🎄 Edit 🖨 Remove |           |                 |      |                            |          |  |  |  |  |
| Tools                          | Instance  | Server          | Port | Configuration              | Revision |  |  |  |  |
|                                | E Default | DESKTOP-G70LUJV | 3279 | Lasernet Output Management | 5        |  |  |  |  |
| Servers                        | Prod      | DESKTOP-G70LUJV | 3280 | Lasernet Output Management | 5        |  |  |  |  |
| Print Servers                  |           |                 |      |                            |          |  |  |  |  |
| Onfigurations                  |           |                 |      |                            |          |  |  |  |  |
| () History                     |           |                 |      |                            |          |  |  |  |  |
|                                |           |                 |      |                            |          |  |  |  |  |
|                                |           |                 |      |                            |          |  |  |  |  |

**Deployment rights:** The user's role's deployment rights are restricted to deploying configurations to the Default server instance only.

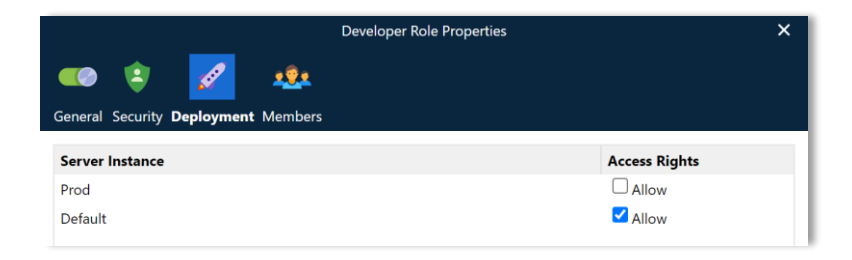

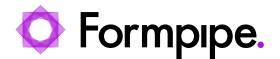

As a result, the list of accessible servers for deployment is now restricted to the Default server only.

|                          | Deploy Configuration                     |          |               |  |  |  |  |  |  |
|--------------------------|------------------------------------------|----------|---------------|--|--|--|--|--|--|
| Server:<br>Configuration | Default V<br>Default Lasemer vatput Mana | gement 🗸 |               |  |  |  |  |  |  |
| Revision                 | Date                                     | Message  | Author        |  |  |  |  |  |  |
| 5                        | 5/26/2021 10:47:40 AM                    |          | administrator |  |  |  |  |  |  |

# 5.6.1.7 Example of Security Roles for a User Logged in to the Lasernet Developer

This section describes an example security configuration for a role, then shows the effect of that security configuration on the Lasernet Developer user interface shown to a user who is a member of that role.

**Security:** The views that are available to the role in Lasernet Developer do not include the Commands, Modules, or Modifier views, because those check boxes are not selected in the role's security configuration.

|                             | Developer Role Properties | × |
|-----------------------------|---------------------------|---|
| 🚥 🔼 🚀                       | -22                       |   |
| General Security Deployment | Members                   |   |
| Administrative rights       |                           |   |
| Configurations              | ✓ Servers                 |   |
| Users and groups            | Security roles            |   |
| Developer views             |                           |   |
| ✓ Servers                   | Modules                   |   |
| Forms                       | ✓ Scripts                 |   |
| Commands                    | Modifiers                 |   |

To see the effect of this security configuration, first you must log in to the Lasernet Developer application as a user that is a member of the role that has the restricted rights described above.

| For<br>Las | r <b>mpipe.</b><br>sernet |                                     | - | × |
|------------|---------------------------|-------------------------------------|---|---|
|            | Sign in                   |                                     |   |   |
|            | jd                        | <br>                                |   |   |
|            |                           | Next<br>Lasemet 10.2.1 (Build: 403) |   |   |
| Radk       |                           |                                     |   |   |

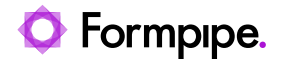

When you log in to the Lasernet Developer for the first time, the list of recently used configurations (in the lower part of the window) is empty. This list is stored in the Lasernet Config Server for each user.

| Forn<br>Lase           | n <b>pipe.</b><br>rnet         | - × |
|------------------------|--------------------------------|-----|
| Ø New configuration    | Create a new configuration     |     |
| F Import configuration | Import external configuration  |     |
| Dpen configuration     | Open an existing configuration |     |
|                        |                                |     |
| Sign out               |                                |     |

Because there is currently no list of recently used configurations, click **Open configuration** to open an already existing configuration (that is stored in Lasernet Config Server). Find the configuration that you want to use, then click **Open**.

| For<br>Las           | <b>mpipe.</b><br>sernet | -             | × |
|----------------------|-------------------------|---------------|---|
| Open Configur        | ation                   |               |   |
| Search filter:       |                         |               |   |
| <b>T</b> Filter text |                         |               |   |
| Configurations:      |                         |               |   |
| No. 🔷 Name           | Description             | Latest commit |   |
|                      | nungenen                |               |   |
|                      |                         |               |   |
|                      |                         |               |   |
| 🕑 Open Revision 📑    | Rename 😑 Remove         |               |   |
| Back                 |                         | Doeu          |   |

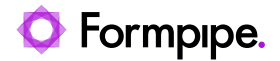

After the Lasernet Developer loads, the Tools and Profiles tabs (see red-outlined area in the image below) enable the current user to add and edit the following object types:

- Form
- Subforms
- Phrases
- Resources
- Printer Profiles
- Regional Profiles
- Barcode Profiles

As a result of the configuration of the user's security role, the **Modules**, **Commands**, and **Modifiers** buttons that can appear in the Tools tab are hidden. Consequently, the user has no access to the functionality in Lasernet Developer that enables users to add, edit, and remove those types of object.

|                                            | Lasernet Output Management - Lasernet Developer 10 |        |            |       |                |            |             |          |        |                       | ×           |    |
|--------------------------------------------|----------------------------------------------------|--------|------------|-------|----------------|------------|-------------|----------|--------|-----------------------|-------------|----|
| <u>File Edit Servers View Revision Hel</u> | lp                                                 |        |            |       |                |            |             |          |        |                       |             |    |
| 🚀 Deploy 	 🛞 Patch 🛛 🕑 Validate            | Commit                                             | Revert | () History | 🔂 Add | 🌣 Edit 🖸       | Remove     | Filter      | ×        |        |                       |             |    |
| Servers 0                                  | Instance                                           | ▲ Flag | Descrip    | ption | Grab Directory | Grab Files | Runtime     | Failover | Groups | Locked by             |             |    |
| Master                                     | Master                                             |        |            |       |                |            |             |          |        |                       |             |    |
| Default                                    | Defau                                              | ilt    |            |       |                |            | 100 C:\Prog | iram     |        |                       |             |    |
|                                            | 1                                                  |        |            |       |                |            |             |          |        |                       |             |    |
| Tools &                                    |                                                    |        |            |       |                |            |             |          |        |                       |             |    |
| Servers                                    |                                                    |        |            |       |                |            |             |          |        |                       |             |    |
| Forms                                      |                                                    |        |            |       |                |            |             |          |        |                       |             |    |
| Subforms                                   |                                                    |        |            |       |                |            |             |          |        |                       |             |    |
| Phrases                                    |                                                    |        |            |       |                |            |             |          |        |                       |             |    |
| Resources                                  |                                                    |        |            |       |                |            |             |          |        |                       |             |    |
| 🧾 Scripts                                  |                                                    |        |            |       |                |            |             |          |        |                       |             |    |
| Tools Profiles                             |                                                    |        |            |       |                |            |             |          |        |                       |             |    |
|                                            |                                                    |        |            |       |                |            |             |          | -      | Licensed To: Formpipe | Lasernet A/ | /S |

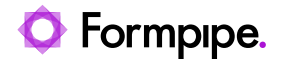

Users with restricted rights for viewing and writing specific object types can only import and export those same object types.

| Export Object(s)        |        |      |               |          |               |               |        |
|-------------------------|--------|------|---------------|----------|---------------|---------------|--------|
| Filter                  |        |      |               |          |               |               | •      |
| Name                    | ▼ Flag | Туре | Description   | Inactive | Modified date | Modified by   |        |
| 🗸 🗌 🔅 Full              |        |      |               |          |               |               |        |
| Subforms                |        |      |               |          |               |               |        |
| A Styles                |        |      |               |          |               |               |        |
| 📃 🛕 Shape Style         |        |      |               |          |               |               |        |
| A Font Style            |        |      |               |          |               |               |        |
| Scripts                 |        |      |               |          |               |               |        |
| 🗸 🗌 🌏 Regional Profiles |        |      |               |          |               |               |        |
| Default                 |        |      | Lasernet stan |          | 26/05/2021    | administrator |        |
| Phrases                 |        |      |               |          |               |               |        |
| 📄 🗎 Overlays            |        |      |               |          |               |               |        |
| 📕 Images                |        |      |               |          |               |               |        |
| Forms                   |        |      |               |          |               |               |        |
| BuiltinBarcodes         |        |      |               |          |               |               |        |
|                         |        |      |               |          |               |               |        |
|                         |        |      |               |          |               |               |        |
|                         |        |      |               |          |               | OK            | Cancel |

However, users that have restricted rights to add, edit, or delete particular types of object can access and add all object types to the configuration from the following dialogs in the editors:

- Modifier events
- Overlays
- Grab file dialog
- Connections
- Destinations
- Scripts

The example screenshot below shows the **Edit Form Modifier** event window in the Lasernet Form Editor. This window can be accessed by all users. Although the logged-in user has restricted rights to the parts of Lasernet Developer that enable users to add, edit, or delete particular types of object, the user can access all object types in this window. But, they cannot edit them.

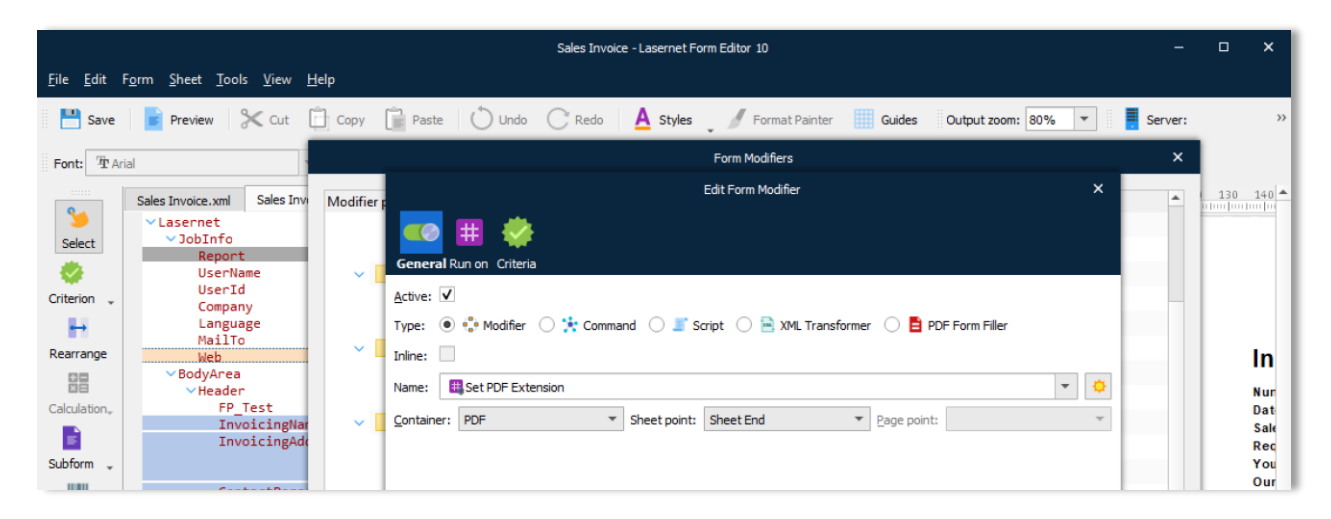

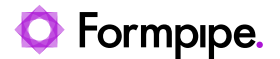

# 5.6.2 Monitor

The Monitor security roles relate to the Lasernet Monitor application and define the server instances to which the user has access. Select the **Monitor** section and click **Add** to add a new role.

Click the Servers tab to view and amend the access rights for each instance. Select the **Allow** checkbox to grant access rights to the corresponding instance.

| Lasernet Config       |                         |               | Administrator |
|-----------------------|-------------------------|---------------|---------------|
| 💉 Deploy 🔂 Add 🔹 Edit | Ren Monitor Role        | Properties X  |               |
| Tools                 | Nar 🧼 📮 🥸               |               |               |
| Servers               | General Servers Members |               |               |
| Dictionary Servers    | Server Instance         | Access Rights |               |
| Print Servers         |                         |               |               |
| Configurations        |                         |               |               |
| () History            | -                       |               |               |
| 202 Users and Groups  |                         |               |               |
| Security Roles        |                         |               |               |
| Apps                  |                         |               |               |
|                       |                         |               |               |
|                       |                         | OK Cancel     |               |
|                       |                         | Cancer        |               |
|                       |                         |               |               |

Use the Members tab to add groups to this role.

**Important:** The ability for a Lasernet Developer user to download grab files is managed by the **Monitor -> All rights** role. For more information, see Allow a User to Download Grab Files When Using the Lasernet Developer on page 63.

# 5.6.3 Client

Use the **Client Role Properties** window to add users, groups, or both, to a role that allows users to log in to the Lasernet Client. You can also set access rights to read, write and delete documents / jobs.

| Lasernet Config                |                 |                                                       | Administrator |  |  |  |
|--------------------------------|-----------------|-------------------------------------------------------|---------------|--|--|--|
| 💅 Deploy 🚯 Add 🎄 Edit 💿 Remove |                 |                                                       |               |  |  |  |
| Tools                          | Name            | Description                                           |               |  |  |  |
|                                | 📑 Developer     |                                                       |               |  |  |  |
| Servers                        | All Rights      | Administrator rights                                  |               |  |  |  |
| A Dictionary Servers           | 🔮 Dev Users     | Access rights for dev users of the Lasernet Developer |               |  |  |  |
|                                | Sea Monitor     |                                                       |               |  |  |  |
| Print Servers                  | 😌 All Rights    | Administrator rights                                  |               |  |  |  |
| 0                              | Client          |                                                       |               |  |  |  |
| Configurations                 | 🔮 All Rights    | Administrator rights                                  |               |  |  |  |
| History                        | Printer Service |                                                       |               |  |  |  |
| U History                      | 🔮 All Rights    | Administrator rights                                  |               |  |  |  |
| 292 Users and Groups           |                 |                                                       |               |  |  |  |
| A                              |                 |                                                       |               |  |  |  |
| Security Roles                 |                 |                                                       |               |  |  |  |
| Apps                           |                 |                                                       |               |  |  |  |
|                                |                 |                                                       |               |  |  |  |

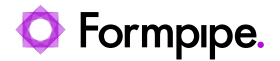

Administrators are members of the All Rights role, so they have full access permissions.

On the Security tab of the **Client Role Properties** window, you can specify whether Administrator rights are granted to role members.

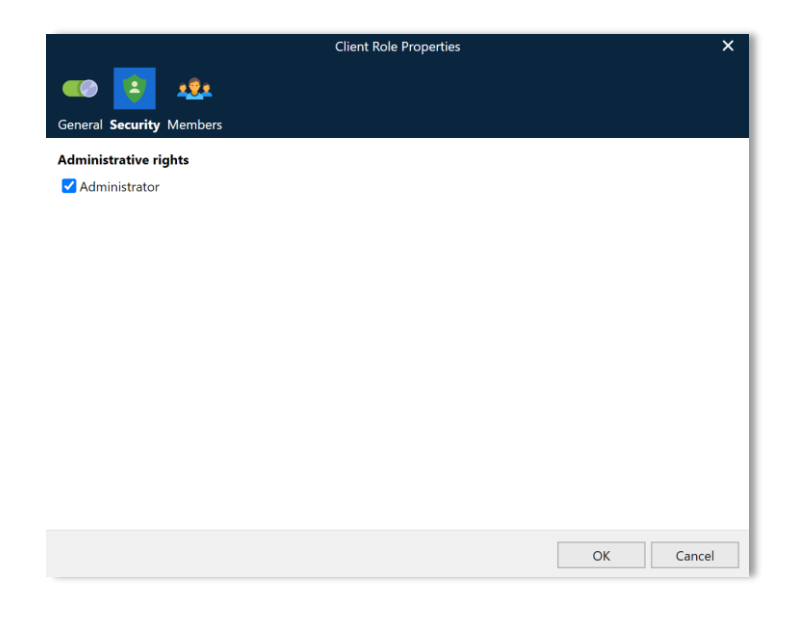

On the Members tab, you can specify which access rights (**Write** and **Delete**) are granted to the local Lasernet users/groups or Active Directory users/groups that are listed on the Members tab.

|                                 | Client Role Properties | < |
|---------------------------------|------------------------|---|
| ඟ 😫 🤨                           |                        |   |
| General Security <b>Members</b> |                        |   |
| Name                            | Access Rights          |   |
| Administrators                  | 🗹 Write 🗹 Delete       |   |
|                                 |                        |   |
|                                 |                        |   |
|                                 |                        |   |
|                                 |                        |   |
|                                 |                        |   |
|                                 |                        |   |
|                                 |                        |   |
|                                 |                        |   |
| 🕂 Add 🧲 Remove                  |                        |   |
|                                 | OK Cancel              |   |

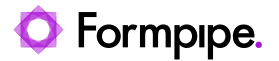

#### 5.6.3.1 Lasernet Client

If you log in to Lasernet Client as admin, you can access all jobs. Whereas if you log in to Lasernet Client as a restricted user with a mapped security role, you will see only specific jobs.

| Lasernet Client      | , P Sear | ch pau  | sed jobs       |                   |                 |                  |                                                                                    |                                                              |                                  | ¢3             | adı                               | min            |
|----------------------|----------|---------|----------------|-------------------|-----------------|------------------|------------------------------------------------------------------------------------|--------------------------------------------------------------|----------------------------------|----------------|-----------------------------------|----------------|
| Jobs 🖒               | 🖉 Edi    | t Metac | lata 🔋 Attachn | nents 🚀 Release 🖇 | 🖉 Release to  🗎 | Remove 🛓 Downloa | ad                                                                                 |                                                              |                                  | Previ          | ew 🗲                              |                |
| (II) Paused          |          |         | Invoices       |                   | Orders          | <u>^</u>         | Preview                                                                            |                                                              |                                  |                | ~                                 | <u>^</u>       |
| Scheduled            |          |         | Size of file   | Path for Input f  | Name of file    | Storage          |                                                                                    |                                                              |                                  |                |                                   | È.             |
| 🖒 Succeeded          |          |         | 36943          | C:\Lasernet\Inp   | Sales Invoice   | C:\Lasernet\Ou   |                                                                                    |                                                              | 4                                |                | 9 I                               |                |
| 🖓 Failed             |          |         | 369431         | C:\Lasernet\Inp   | Sales Invoice   | C:\Lasernet\Ou   | Formpip                                                                            | Ð.                                                           |                                  |                |                                   | ^              |
| Queues               |          |         | 36943          | C:\Lasernet\Inp   | Sales Invoice   | C:\Lasernet\Ou   | Lasernet                                                                           |                                                              | Invoic                           | e              | 0.754                             |                |
| Pass-Through (2071)  |          |         | 36943          | C:\Lasernet\Inp   | Sales Invoice   | C:\Lasernet\Ou   | Sparrow Wholesales<br>Jone Lugo<br>123 Purple Road                                 |                                                              | Number<br>Date<br>Sales order    |                | 100147<br>19-01-2021<br>SO-100195 | -              |
| PDF Documents (2071) |          |         | 36943          | C:\Lasernet\Inp   | Sales Invoice   | C:\Lasernet\Ou   | United States of America                                                           |                                                              | Your ref.<br>Our ref.<br>Payment |                | 7210<br>Net 60 days               |                |
| OCR Forms (897)      |          |         | 36943          | C:\Lasernet\Inp   | Sales Invoice   | C:\Lasernet\Ou   |                                                                                    |                                                              | Page                             | SUIR           | 1/3                               |                |
| Invoice (184)        |          |         | 36943          | C:\Lasernet\Inp   | Sales Invoice   | C:\Lasernet\Ou   | Item number Description                                                            | Quantity                                                     | Unit Unit                        | price<br>29.00 | Amount<br>129.00                  |                |
| OCR Forms (713)      |          |         | 369435555      | C:\Lasernet\Inp   | Sales Invoice   | C:\Lasernet\Ou   | Quantity: 1 War<br>LS-2 Cables for Loux<br>LB-75 Loudspeaker, 0<br>Oursether 1 War | ehouse: 5<br>Ispeakers 10<br>Iheny, 75W 5                    | Box<br>Piece                     | 21.00          | 210.00<br>79.00                   |                |
|                      |          |         | 36943          | C:\Lasernet\Inp   | Sales Invoice   | C:\Lasernet\Ou   | LS-81 Loudspeaker, V<br>Quantity: 1 War<br>SPK-100 Spike for LS-10                 | Valnut, 80W 1<br>tohouse: 22<br>0 160                        | Piece<br>Piece                   | 79.00<br>21.00 | 79.00                             |                |
|                      |          |         | 36943          | C:\Lasernet\Inp   | Sales Invoice   | C:\Lasernet\Ou   | Quertity: 160 V<br>1896-S ATHENS Deak<br>Quantity: 10 W<br>1900-S PARIS Quest C    | farehouse: 250<br>10<br>Inshouse: 25<br>Dair, black 1        | Piece 6                          | 49.40          | 6,169.30                          |                |
|                      |          |         | 369437777      | C:\Lasernet\Inp   | Sales Invoice   | C:\Lasernet\Ou   | Quantity: 1 War<br>1906-S ATHENS Mobili<br>Quantity: 1 War                         | ahouse: 2<br>e Podestal 1<br>ahouse: 4                       | Piece 2                          | 81.40          | 267.33                            |                |
|                      | 4        |         |                |                   | _               | ▼<br>→           | 1908-3 LONDON Swite<br>Quantity: 1 War<br>1920-5 ANTWERP Co.<br>Durantity: 1 War   | If Char, blue 1<br>ehouse: 6<br>ference Table 1<br>mhrune: 1 | Piece 4                          | 23.30          | 399.38                            | + <sub>+</sub> |

5.6.3.2 Security Roles Mapping in Lasernet Developer

|                                          | File Output Properties                                                                           |                                                | ×                                             |
|------------------------------------------|--------------------------------------------------------------------------------------------------|------------------------------------------------|-----------------------------------------------|
| General Setup Scheduling Combining Pause | Delivery Destinations Pre Jobinfos Post Jobinfos Connection                                      | is Enter Modifiers Exit Modifiers Data Writter | Dob Events Job Trading                        |
| Name A Inactive Oriteria                 | Security Role Mapping Prop<br>General Criteria<br>Active: V<br>Security Role,Profile: All Rights | ver ties X                                     |                                               |
| Add Add Crab Edit Remove                 | Combine Pre Jobinfos Enter Modifiers Processing D                                                | Qk Cancel                                      | Judput Grab Job Events Destinations Qk Cancel |

**Note:** Security Profiles defined in Lasernet 9 or older are not migrated to Lasernet 10 and must be added to the Lasernet Config Server 10 by an Admin user.

The name of a security role added via the modules Security tab in Lasernet Developer will be migrated into Lasernet, retaining the name.

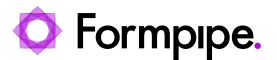

If the security roles added to the Lasernet Config Server 10 use the same names, and the user and groups assigned to the role are the same, they are compatible with older versions after upgrading to Lasernet 10.

New security roles added to the Lasernet Config Server are loaded in the Lasernet Developer every time the **Security Role Mapping Properties** dialog opens; therefore, the configuration does not require reloading.

# 5.6.4 Printer Service

The Printer Service security roles relate to the Lasernet Printer Service application and specify which Printer Services the user can work with. Select the Printer Service section and click **Add** to add a new developer role.

Click the **Deployment** tab to view and amend the access rights for each Printer Service instance. Select the **Allow** checkbox to grant access rights to the corresponding Printer Service instance.

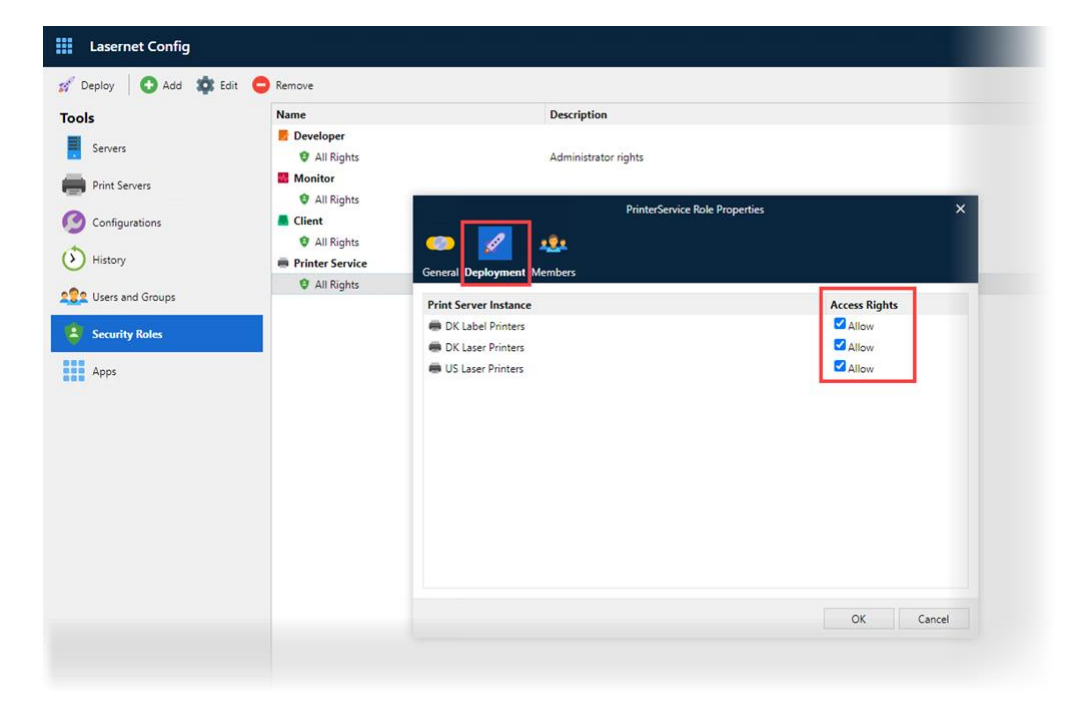
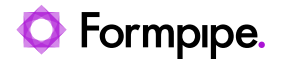

## 5.7 Migration to Microsoft SQL Server

Open Lasernet License Manager to migrate your pre-defined database from Microsoft SQL Server 2017 LocalDB to Microsoft SQL Server. The migration will include:

- Configurations
- Revisions
- Deployment history log
- Users and groups
- Security Roles

Create a new database with any name in Microsoft SQL Server Management Studio. The database is not added automatically by the migration process. In this example, a database is created in Microsoft SQL Server Express.

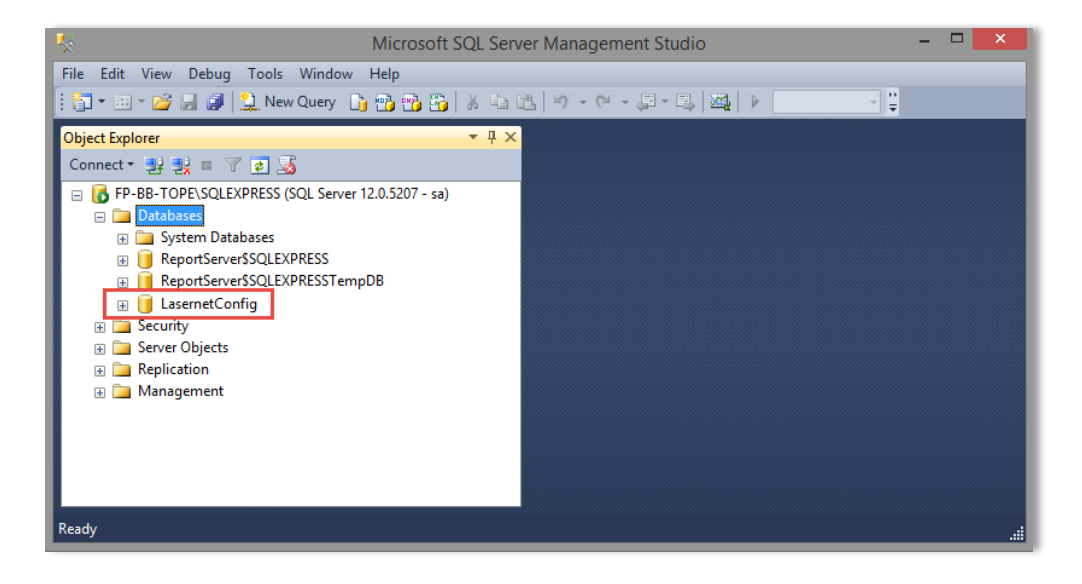

Click the Test button to validate the connection.

| SQL Server properties for Lasernet Config service   |                       |  |  |  |  |  |
|-----------------------------------------------------|-----------------------|--|--|--|--|--|
| Backend: OSQL Server LocalDB OSQL Server Standalone |                       |  |  |  |  |  |
| SQL Server                                          |                       |  |  |  |  |  |
| Server:                                             | SERVERNAME\SQLEXPRESS |  |  |  |  |  |
| <u>U</u> sername:                                   | Sa                    |  |  |  |  |  |
| Password:                                           | •••••                 |  |  |  |  |  |
| Database:                                           | LasernetConfig        |  |  |  |  |  |
| Tes                                                 | t                     |  |  |  |  |  |
|                                                     | OK Cancel             |  |  |  |  |  |

When the **OK** button becomes active, the connection is successfully established. Click the button to start the migration process.

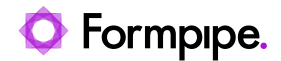

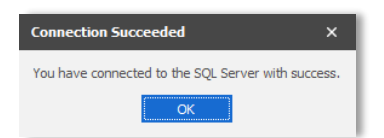

A file with the connection settings is created in the folder.

C:\ProgramData\Formpipe Software\Lasernet 10\Config\Default\sqlserver.json

The Lasernet Config Server is now connected to the Microsoft SQL Server. No further actions are needed.

You cannot migrate the opposite way around. If the file **sqlserver.json** is removed, the Lasernet Config Server will connect to the Microsoft SQL Compact 4.0 Server and use the same revision of the database from before the migration.

## 5.7.1.1 Windows User Authentication

Support for Windows User Authentication in SQL Server is supported by the Lasernet Config Server, by leaving username and password empty in the Lasernet Licenser Manager -> Config SQL Server settings

| SQL Server properties for Lasernet Config service |                                           |  |  |  |  |
|---------------------------------------------------|-------------------------------------------|--|--|--|--|
| Backend:                                          | SQL Server LocalDB  SQL Server Standalone |  |  |  |  |
| SQL Serv                                          | er                                        |  |  |  |  |
| Server:                                           | SERVERNAME\SQLEXPRESS                     |  |  |  |  |
| Username:                                         | I                                         |  |  |  |  |
| Password:                                         |                                           |  |  |  |  |
| Database:                                         | LasernetConfig                            |  |  |  |  |
| Tes                                               | t                                         |  |  |  |  |
|                                                   | ×                                         |  |  |  |  |
|                                                   | OK Cancel                                 |  |  |  |  |

and authenticate the Lasernet Config 9 Service as the Windows user.

|                                       | Log On           | Recovery | Dependencies       |        |
|---------------------------------------|------------------|----------|--------------------|--------|
| Log on                                | as:<br>al System | account  | ei wille elevation |        |
| Allow service to in     This account: |                  | sc       | luser@domain.com   | Browse |
| Pas                                   | sword:           | •        | •••••              |        |
| Cor                                   | nfirm passv      | word:    | •••••              |        |
|                                       |                  |          |                    |        |
|                                       |                  |          |                    |        |

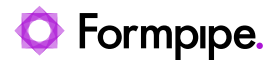

## 5.8 Multi-users

Multiple users can work with the same configuration from different computers at the same time.

A built-in lock system handles locked and non-committed objects from being edited at the same time.

We recommend that you create unique users on the Lasernet Config Server for each user working with the Lasernet Developer, in order to track changes and commits as well as handling object locks in the configuration.

When an object is added, opened or modified, a lock symbol will appear next to it with information about who has locked it and when. Objects are locked by both GUID and name. The name of an added object is locked for any user until it is either commited or reverted.

| Lasemet Dutput Management - Lasemet Developer 10 |                   |               |              |                         |                     | ? – 🗆 X         |           |           |                         |
|--------------------------------------------------|-------------------|---------------|--------------|-------------------------|---------------------|-----------------|-----------|-----------|-------------------------|
| Ele Edit Servers Yew Berlson Help                |                   |               |              |                         |                     |                 |           |           |                         |
| 💅 Deploy 	 🛞 Patch 🛛 Validate                    | Commit 🛛 👅 Revert | 🕑 History 🛛 🄇 | 🗗 Add 🎄 Edit | Remove Filter           | ×                   |                 |           |           |                         |
| Servers d                                        | Diagram           |               |              |                         |                     |                 |           |           |                         |
| Default                                          | Name              | ▲ Flag Typ    | pe Inactive  | Details                 | Default Destination | Job Destination | Job Event | Modifiers | Description Locked By   |
| Prod                                             | 🛃 Input           |               |              |                         |                     |                 |           |           |                         |
|                                                  | 📒 File Input      | File          | e Input      | C:\Lasernet\Input\*.xml |                     | File Output     |           |           |                         |
| Modules                                          | 🤊 🐠 Engine        |               |              |                         |                     |                 |           |           |                         |
| 🚽 Input 🐗 Engine 📑 Output                        | - Output          |               |              |                         |                     |                 |           |           |                         |
| Azure Hybrid Connection                          | File Output       | File          | e Output     | C:\Lasernet\Output\xml  |                     |                 |           |           | Are on 26/05/2021 15.06 |
| Azure Service Bus                                |                   |               |              |                         |                     |                 |           |           |                         |

An object is unlocked when it is committed, or if it is closed without changes. An object is also unlocked if its properties are reverted to the same values as in the previous revision.

A user of the admin group is allowed to remove listed locks for any user from the **Revision**  $\rightarrow$  **Locks** dialog.

|                                        | Lasernet Output Management - Lasernet Developer 10                                                                         |
|----------------------------------------|----------------------------------------------------------------------------------------------------|
| <u>File Edit Servers View Revision</u> | Help                                                                                                    |
| 💅 Deploy 🚸 Patch 🕑 Validate            | - Commit 👕 Revert 🚯 History 🌼 Edit 💿 Remove 🍸 Filter 🗙                                                                     |
| Servers<br>Master                      | Ø     Text to search for     X     Ø     Refresh     Match whole word     Match case     Ø     Objects     E     Resources |
| Default                                | Name Property Value Inactive Description Created Date Modified Date Created By Modified By                                 |
| Prod                                   | Lodis X                                                                                                    |
|                                        |                                                                                                    |
|                                        | Object Type Locked By Locked Date Persistent                                                                               |
|                                        | 🔒 File Output Module 🙎 administrator 🚍 26/05/2021 15.06 🖂                                                                  |
|                                        |                                                                                                    |
|                                        |                                                                                                    |
|                                        |                                                                                                    |
|                                        |                                                                                                    |
|                                        |                                                                                                    |
|                                        |                                                                                                    |
|                                        |                                                                                                    |
|                                        | Remove                                                                                                    |
|                                        |                                                                                                    |
|                                        | Close                                                                                                    |
|                                        |                                                                                                    |
|                                        |                                                                                                    |

**Important**: All the modified settings of a non-committed object are immediately lost for a logged in user, or the next time the configuration opens.